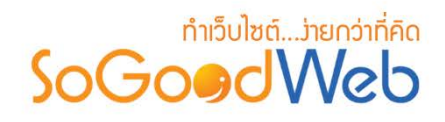

# Chapter 17: ทัวร์

ผู้ดูแลระบบ สามารถจัดการข้อมูลทัวร์ โดยการเพิ่ม ลบ หรือแก้ไขทัวร์ในระบบ สามารถกำหนด หมวดหมู่แต่ละรายการทัวร์ได้ ซึ่งจะได้อธิบายต่อไปในขั้นตอนการเพิ่มรายการทัวร์ แถบจัดการทัวร์ สามารถ อธิบายความหมายของปุ่มต่างๆในแถบได้ดังนี้

# หัวข้อย่อย

- จัดการทัวร์
- หมวดหมู่ทัวร์
- จัดการโปรโมชั่น
- ตั้งค่าการชำระเงิน
- จัดการการจองทัวร์
- ตั้งค่าทัวร์

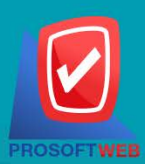

### Prosoft Web Co., Ltd.

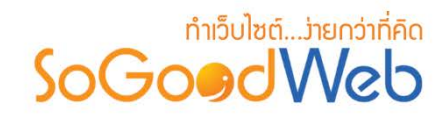

# จัดการทัวร์

ผู้ดูแลระบบ สามารถจัดการข้อมูลรายการทัวร์ โดยการเพิ่ม ลบ หรือแก้ไขรายการทัวร์ในระบบ และ กำหนดหมวดหมู่ให้แต่ละรายการทัวร์ได้ แถบจัดการรายการทัวร์ สามารถอธิบายความหมายของปุ่มต่างๆใน แถบ แบ่งออกเป็น 8 หัวข้อ ดังรูป

| 🗥 จัดก | าารระบบ > จัดก       | ารทัวร์ > จัดการทัวร์                                     |                                                                                                |                     |          |              |               |          | 🛛 วิธีใช้          |
|--------|----------------------|-----------------------------------------------------------|------------------------------------------------------------------------------------------------|---------------------|----------|--------------|---------------|----------|--------------------|
| -      | 1 2<br>+ –<br>ສິນ ຄນ | 3<br>(1)<br>(1)<br>(1)<br>(1)<br>(1)<br>(1)<br>(1)<br>(1) | 4         5                                                                                    |                     |          |              |               |          | 6<br>โป๊<br>ถังขยะ |
| ระบุ   | คำค้น                | หมวดหมู่ทั้ง                                              | หมด                                                                                            | สถานะทั้งหมด 🗸 🔍 ค้ | иил 7    |              |               |          |                    |
|        |                      |                                                           |                                                                                                |                     |          | 8            |               | แสดงรายก | ns 10 🗸            |
|        | สำดับ 💾 🔺            | TourCode 🔺                                                | ชื่อทัวร์ 🔺                                                                                    | หมวดหมู่            | เข้าชม 🔺 | วันที่โพสต์🔺 | วันที่แก้ไข 🔺 | สถานะ    | เครื่องมือ         |
|        |                      | Tour-abroad-01                                            | ได้หวัน หนานโถว เจียอี้<br>ไทจง ไทเป                                                           | ทัวร์ต่างประเทศ     | 81       | 2563-01-14   | 2565-08-24    | ۲        | Q 🖋 🛍              |
|        | 2                    | Tour-domestic01                                           | เวลาพักมีน้อยขอไป<br>เที่ยวเชียงใหม่โชน<br>หางดง-แม่ริม (ผู้เข้าพัก<br>เป็นผู้กำหนดวันเดินทาง) | ทัวร์ภายในประเทศ    | 142      | 2563-01-14   | 2565-08-24    | ۲        | Q 🖋 🕮              |
|        | 3                    | Tour-domestic02                                           | ทริปเที่ยวอีสาน 4 วัน 2<br>คืน เช็คอินทะเลบัวแดง<br>สังคม วัดป่าภูก้อน<br>เชียงคาน             | ทัวร์ภายในประเทศ    | 110      | 2563-02-05   | 2565-08-24    | ۲        | Q 🖋 🛍              |
|        | 4                    | Tour-domestic03                                           | รถทัวร์บขส.เอาใจสาย<br>เที่ยว เปิดเส้นทางระหว่าง<br>ประเทศ สนามบินอุดร - วัง<br>เวียง          | ทัวร์ภายในประเทศ    | 511      | 2563-02-05   | 2565-08-24    | ۲        | Q 🖋 🟛              |
| «      | 1 » (Displa          | y 1 - 4 of 4 Items)                                       |                                                                                                |                     |          |              | ไปหน้         | n : 1    | ดกลง               |

- 1. การเพิ่มรายการทัวร์
- 2. การลบรายการทัวร์
- 3. การแสดง/ไม่แสดงรายการทัวร์
- 4. การย้ายรายการทัวร์

- 5. การคัดลอกรายการทัวร์
- 6. ถังขยะทัวร์
- 7. การค้นหารายการทัวร์
- 8. ตารางแสดงรายการทัวร์

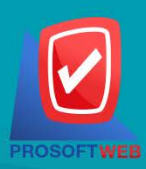

### Prosoft Web Co., Ltd.

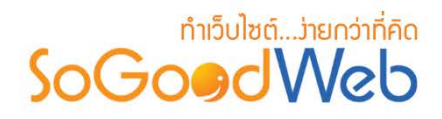

การเพิ่มรายการทัวร์
 1.1 ข้อมูลทัวร์

| หมวดหมู่ทัวร์ :      | ทัวร์ภายในประเทศ                                                                                                    |   |
|----------------------|----------------------------------------------------------------------------------------------------|---|
| รหัสทัวร์ :          | Tour-domestic04                                                                                                    | 2 |
| ชื่อทัวร์ :          | <ul> <li>ชื่อทัวร์</li> <li>ชื่อทัวร์</li> </ul>                                                                                                    | 3 |
| ภาพทัวร์ :           | Browse       Description :<br>- recommend size is 120 x 120 px.<br>- if you choose the size of dimension does not match with recommend size.<br>finally, your layout may be crash.         • select all       •         • delete       • | 4 |
| ไฮไลท์โปรแกรมทัวร์ : | เพิ่ม 5                                                                                                    |   |

- หมวดหมู่ทัวร์ : เลือกหมวดหมู่สำหรับการจัดเก็บรายการทัวร์(ต้องสร้างหมวดหมู่มาก่อน)
- รหัสทัวร์ : สำหรับใช้อ้างอิงทัวร์
- 3. ชื่อทัวร์ : สำหรับกรอก ชื่อทัวร์ ที่ต้องการสร้างใหม่
- ภาพทัวร์ : สำหรับใช้เป็นรูปประจำทัวร์ สามารถเลือกได้เพียง 1 รูปเพื่อใช้เป็นรูปประจำที่ใช้แสดงในหน้ารายการทัวร์ ขนาดภาพไม่ เกิน 120×120px และรูปแบบไฟล์เป็น .jpg .gif .png (ไม่บังคับใส่)
- 5. ไฮไลท์โปรแกรมทัวร์ : แนะนำจุดเด่นของโปรแกรมทัวร์นั้น หรือสถานที่แนะนำ

### หมายเหตุ

เครื่องหมาย " " หมายถึง ผู้ใช้จำเป็นต้องกรอกข้อมูลให้ถูกต้อง

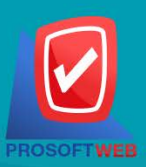

#### Prosoft Web Co., Ltd.

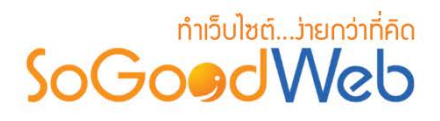

### 1.2 กำหนดวิธีการเดินทาง

| การเดินทาง :   |     | AEROFLOT       | Aig       | CATHAY PACIFIC | China Airlini 🎊             | es Emirates         | EASTAR <sup>†</sup> JET |   |
|----------------|-----|----------------|-----------|----------------|-----------------------------|---------------------|-------------------------|---|
|                |     | JAPAN AIRLINES |           | KORFAN AIR     | ມານບົນລາວ<br>Lao Airlines 😽 | 🔵 🔵 Thai Lion 灯 air | ) peach                 |   |
|                |     | QATAR &        | SINGAPORE | 🛛 🥞 THAI       | Vietjet Alf.con             |                     |                         |   |
|                |     |                |           | 🦳 ไม่ระบุ      |                             |                     |                         |   |
| ายละเอียดย่อ : |     |                |           |                |                             |                     |                         | - |
|                | ราย | ລະເວີຍດຍ່ວ     |           |                |                             |                     |                         |   |
|                |     |                |           |                |                             |                     |                         |   |

- 1. การเดินทาง : ใช้ระบุประเภทการเดินทางโดยสายการเดินอะไรหรือยานพาหนะใด
- 2. รายละเอียดย่อ : ไม่บังคับกรอก ส่วนนี้จะเป็นการอธิบายรายละเอียดย่อของทัวร์

### 1.3 เลือกประเภทจองทัวร์

| ประเภทการจองทัวร์ | 🖲 ผู้เดินทางกำหนดวันเดินทาง  |
|-------------------|------------------------------|
|                   | 🔵 ผู้ดูแลระบบกำหนดวันเดินทาง |
|                   | 🔵 ราคาเหมา                   |
|                   | 🔵 กำหนดราคาตามช่วงเวลาและวัน |

- 1. ประเภทจองทัวร์ : ใช้ระบุประเภทจองทัวร์ ประกอบด้วย
  - ผู้เดินทางกำหนดวันเดินทาง : ผู้จองเป็นผู้กำหนดวันเดินทางเริ่มต้น
  - ผู้ดูแลระบบกำหนดวันเดินทาง : ผู้ดูแลระบบเป็นผู้กำหนดวันเดินทาง
  - ราคาเหมา : ผู้ดูแลระบบเป็นผู้กำหนดราคาเหมา
  - กำหนดราคาตามช่วงเวลาและวัน : ผู้ดูแลระบบกำหนดราคาตามช่วงวันพิเศษได้

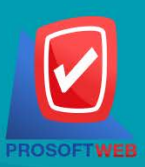

### Prosoft Web Co., Ltd.

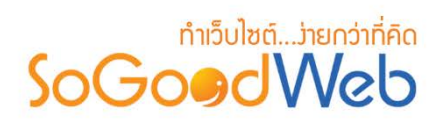

### ผู้เดินทางกำหนดวันเดินทาง

ผู้ดูแลระบบจะเป็นผู้กำหนดราคาการจองทัวร์ จำนวนวันเดินทาง จำนวนคน และกด "เพิ่ม" เพื่อ กำหนดเงื่อนไขจำนวนคนกับราคาเพิ่มเติม

| ประเภทการจองทัวร์               | 💿 ผู้เดินทางกำหนดวันเดินทาง  |     |         |
|---------------------------------|------------------------------|-----|---------|
|                                 | 🔵 ผู้ดูแลระบบกำหนดวันเดินทาง |     |         |
|                                 | 🔵 ราดาเหมา                   |     |         |
|                                 | 🔵 กำหนดราคาตามช่วงเวลาและวัน |     |         |
| กำหนดราคาสำหรับจำนวนคนไม่เกิน : | 1                            | คน  | + เพิ่ม |
| ราคา / คน :                     | 0                            | B   |         |
| ราคาเด็ก :                      | 0                            | ₿   |         |
|                                 |                              |     |         |
| จำนวน 2 คนขึ้นไปราคา/คน :       | 0                            | В   |         |
| เด็กสานวน 2 คนขึ้นไปราคา/คน :   | 0                            | В   |         |
|                                 |                              |     |         |
| จำกัดจำนวนคนสูงสุด :            | 0                            | คน  |         |
| จำนวนวันเดินทาง:                | 1                            | วัน |         |

### หมายเหตุ

- เครื่องหมาย "" หมายถึง ผู้ใช้จำเป็นต้องกรอกข้อมูลให้ถูกต้อง
- ตัวเลือกนี้ผู้จองจะเป็นผู้กำหนดวันเริ่มเดินทาง

# ผู้ดูแลระบบกำหนดวันเดินทาง

ผู้ดูแลระบบเป็นผู้กำหนดวันเดินทาง ราคา สามารถกดเปลี่ยนชื่อหัวข้อ 🜌 ในกรอบได้

|     | 🔘 ราคาเหมา<br>🔵 ศาหนดราคาตามช่วงเวลาและ | Pu |  |  |  |  |
|-----|-----------------------------------------|----|--|--|--|--|
| 100 |                                         |    |  |  |  |  |

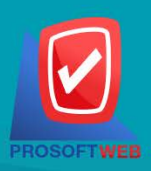

### Prosoft Web Co., Ltd.

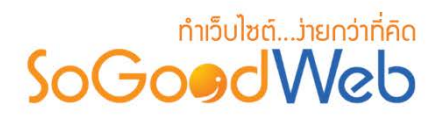

### ราคาเหมา

ผู้ดูแลระบบเป็นผู้กำหนดราคาเหมา และจำนวนคนเดินทางสูงสุดได้

| ประเภทการจองทัวร์    | 🔵 ผู้เดินทางกำหนดวันเดินทาง  |     |
|----------------------|------------------------------|-----|
|                      | 🔵 ผู้ดูแลระบบกำหนดวันเดินทาง |     |
|                      | 💽 ราดาเหมา                   |     |
|                      | 🔵 กำหนดราคาตามช่วงเวลาและวัน |     |
| ราคา :               | 0                            | บาท |
| จำกัดจำนวนคนสูงสุด : | 0                            | คน  |

หมายเหตุ
 เครื่องหมาย " " หมายถึง ผู้ใช้จำเป็นต้องกรอกข้อมูลให้ถูกต้อง

## กำหนดราคาตามช่วงเวลาและวัน

ผู้ดูแลระบบสามารถ 🕒 เพิ่มตารางการเดินทาง และกำหนดราคาตามวันได้

| ประเภทการจองทัวร์ ผู้เดินทางกำหนดวันเดินทาง<br>ผู้ดูและะบบกำหนดวันเดินทาง<br>ราคาเหมา<br>๏ิศำหนดราคาดามป่วงเวลาและวั | รับ                                                                               |            |           |     |  |  |  |  |  |  |  |  |
|----------------------------------------------------------------------------------------------------|-----------------------------------------------------------------------------------|------------|-----------|-----|--|--|--|--|--|--|--|--|
| 🖸 เพิ่มตารงการเดินหาง                                                                                                |                                                                                   |            |           |     |  |  |  |  |  |  |  |  |
| ช่วงเวลา                                                                                                    |                                                                                   |            |           |     |  |  |  |  |  |  |  |  |
| ตั้งแต่วันที่ ถึงวันที่                                                                                              | ттицизи                                                                           | 3.19.14.97 | 3.10.1001 | 611 |  |  |  |  |  |  |  |  |
| 2022-08-26                                                                                                    | 💙 วันฉันทร์ 🗹 วันอังคาร 💙 วันพุธ 💙 วันพฤหัสบดี 💙 วันดูกร์ 🗌 วันเสาร์ 🔝 วันอาพิตย์ | 500        | 300       | Ŵ   |  |  |  |  |  |  |  |  |
| 2022-08-26                                                                                                    | 🔄 วันจันทร์ 🔄 วันอังคาร 🔄 วันพุธ 📄 วันพฤหัสบดี 🗹 วันสุกร์ 🗹 วันเสาร์ ✔ วันอาทิตย์ | 600        | 350       | ŵ   |  |  |  |  |  |  |  |  |

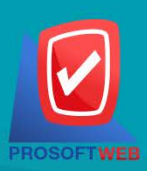

### Prosoft Web Co., Ltd.

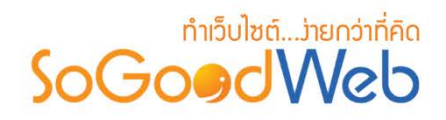

### 1.4 รายละเอียดทัวร์

ไม่บังคับกรอก รายละเอียดส่วนนี้จะแสดงรายละเอียดของทัวร์ เมื่อมีการคลิกเลือกทัวร์จาก หน้าเว็บจะสามารถดูชมรายละเอียดทัวร์ได้

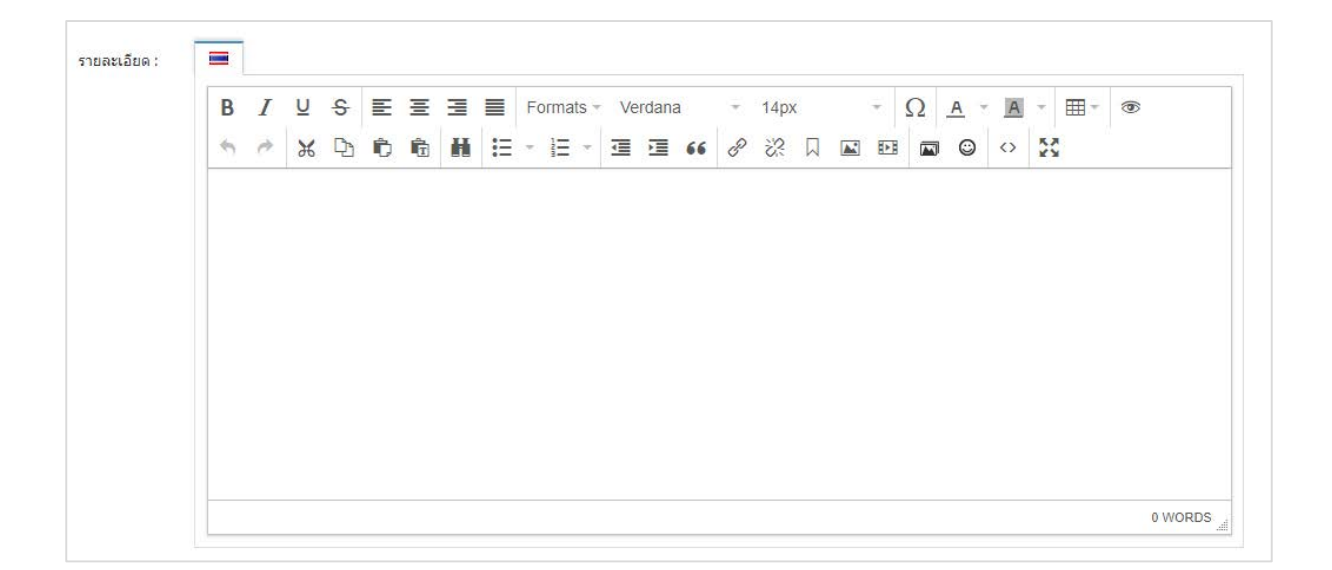

### 1.5 ลำดับ

### ลำดับการแสดงรายการทัวร์

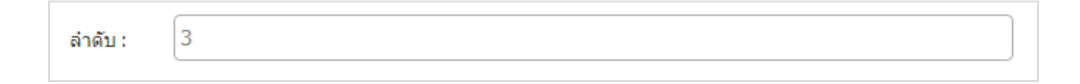

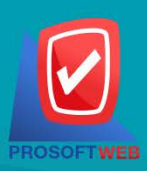

#### Prosoft Web Co., Ltd.

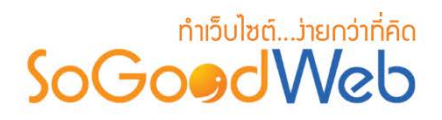

1.6 SEO

ใช้สำหรับการตั้งค่า Title Keyword เพื่อทำ SEO

| SEO                |                 | กำหนดเอง: ON 🗐 |
|--------------------|-----------------|----------------|
| ข้อความหัวเว็บ :   | Title           | 1              |
| Keyword :          | keyword         | 2              |
| Meta Description : | ShopDescription | 3              |

- 1. ข้อความหัวเว็บ : ส่วนสำหรับระบุชื่อของหน้านั้น อาจจะใช้ชื่อเดียวกับชื่อหมวดหมู่ก็ได้
- 2. Keyword : ใส่คำหลักในการค้นหาเข้าสู่หน้าเว็บไซต์เป้าหมายที่ต้องการให้ผู้สนใจเข้าถึงและ รับทราบข้อมูลข่าวสาร การประชาสัมพันธ์
- 3. Meta Description : คำอธิบายของหน้านั้นๆ

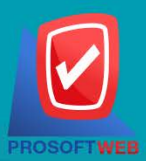

Prosoft Web Co., Ltd.

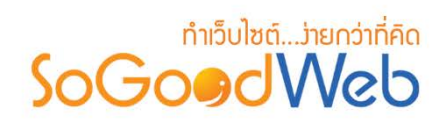

# 2. การคบรายการทัวร์

- 2.1 การลบรายการทัวร์ที่ละรายการ : คลิกเครื่องมือ " 🔟 " ตรงรายการทัวร์ที่ต้องการลบ
- 2.2 การลบรายการทัวร์ทีละหลายรายการ : เลือกรายการทัวร์ที่ต้องการลบ โดยคลิกที่กล่อง Checkbox ด้านซ้ายสุด จากนั้นคลิกปุ่ม "ลบ" ดังรูป

| <b>1</b> จัดก | ารระบบ > | จัดก | ารฟัวร์ > จัดการทัวร์ |                                                                                           |                  |          |         |               |               |         | 0 381ú         |
|---------------|----------|------|-----------------------|-------------------------------------------------------------------------------------------|------------------|----------|---------|---------------|---------------|---------|----------------|
| -             | ia I     | ລາເ  | uana Liuana di        | на арл                                                                                    |                  |          |         |               |               |         | (มี)<br>ถึงหกะ |
| ระบุศ         | (่าดัน   | 22   | หมวดหมู่ทั้งหมด       | 💌 🛛 สถานะทั้งหมด 👻                                                                        | Q ศัยหา          |          |         |               |               |         | 2              |
| L             |          |      |                       |                                                                                           |                  |          |         |               |               | แสดงราช | การ 10 🔹       |
|               | สำดับ 🖺  | •    | TourCode              | ▲ ข้อหัวร์ ▲                                                                              | риносци          | เข้าชม 🍝 | โดย     | วันที่โพสต์ 🔺 | วันที่แก้ไข 🔺 | สถานะ   | เครื่องมีเ     |
|               | 1        | \$   | Tour-abroad-01        | ได้หวัน หนานโอว เจียอี้ ไทจง ไทเป                                                         | ทัวร์ต่างประเทศ  | 84       | jujoomi | 2563-01-14    | 2565-08-24    | ۲       | Q /            |
|               | 2        | \$   | Tour-domestic01       | เวลาพักมีป้อยขอไปเทียวเบียงไหม่<br>โขนหางดง-แม่ริม (ผู้เข้าพักเป็นผู้<br>กำหนดวันเดินทาง) | หัวส์ภายในประเทศ | 142      | jujoomi | 2563-01-14    | 2565-08-24    | ۲       | ۹ / 🛙          |
| a             | 3        | ]\$  | Tour-domestic02       | ทริปเทียวอีสาน 4 วัน 2 คืน เข้คอิน<br>ทระลบัวแดง สังคม วัดบำภูก้อน<br>เชียงคาน            | ทัวร์ภายในประเทศ | 111      | jujoomi | 2563-02-05    | 2565-08-24    | ۲       | Q / 8          |
|               | 4        | \$   | Tour-domestic03       | รถทัวรับขส วังเวียง (ผู้เดินทาง<br>กาหนดวันเดินทาง)                                       | ทัวร์ภายในประเทศ | 513      | jujoomi | 2563-02-05    | 2565-08-24    | ۲       | Q / 8          |

### หมายเหตุ

• ระบบจะแสดง Pop-up เพื่อยืนยันการทำรายการ ให้คลิกปุ่ม "ยอมรับ"

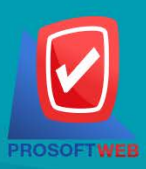

### Prosoft Web Co., Ltd.

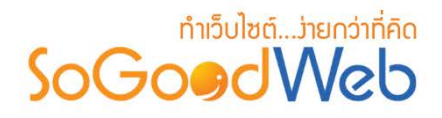

3. การแสดง/ไม่แสดงธายการทัวธ์

- 3.1 การแสดง/ไม่แสดงรายการทัวร์ทีละรายการ : คลิกปุ่ม "🕗 " หรือ "邜 " ตรงรายการทัวร์ที่ ต้องการแสดง/ไม่แสดง
- **3.2 การแสดง/ไม่แสดงรายการทัวร์ทีละหลายรายการ :** เลือกรายการทัวร์ที่ต้องการแสดง/ไม่แสดง โดยคลิกที่กล่อง Checkbox ด้านซ้ายสุด จากนั้นคลิกปุ่ม "แสดง" หรือ "ไม่แสดง" ดังรูป

| n inr | าารระบบ > จัง      | การทัวร์ > จัดการทัวร์ |           |                                                                                           |                   |          |         |               |               |           | 0 381 v       |
|-------|--------------------|------------------------|-----------|-------------------------------------------------------------------------------------------|-------------------|----------|---------|---------------|---------------|-----------|---------------|
| -     | <b>⊢</b><br>∺่บ ลา | 🕐 🌮<br>цавэ Ціцава     | +<br>dina | பே<br>ஈவை                                                                                 |                   |          |         |               |               |           | 🗐 🧕<br>ถังทกะ |
| astic | ล่าดัน             | 3.2 ถหมู่ทั้งหมด       |           | 💌 🖾 สถานะทั้งหมด 👻                                                                        | Q ค้มหา           |          |         |               |               | 31        |               |
|       |                    |                        |           |                                                                                           |                   |          |         |               |               | แสด เราบร | ns 10 ×       |
| 0     | ล่าดับ 🖺 🏼         | TourCode               |           | ชื่อหัวร้ 🔺                                                                               | назныці           | เข้าชม 🔺 | โดย     | วันที่โพสต์ 🔺 | วันที่แก้ไข 🔺 | aonu=     | เครื่องมือ    |
|       | 1                  | Tour-abroad-01         |           | ได้หวับ หนานโถว เจียอี ไทจง ไทเป                                                          | ทัวร์ต่างประเทศ   | 84       | jujoomi | 2563-01-14    | 2565-08-24    | ۲         | Q / 🗎         |
|       | 2                  | Tour-domestic01        |           | เวลาทักมีน้อยขอไปเทียวเขียงไหม่<br>โขนหวงดง-แม่สืม (ผู้เข้าทักเป็นผู้<br>กำหนดวันเดินหวง) | งรังรัดายในประเทศ | 142      | jujoomi | 2563-01-14    | 2565-08-24    | ۲         | Q / 8         |
|       | 3                  | Tour-domestic02        |           | ทริปเทียวอีสาน 4 วัน 2 คืน เบิคอิน<br>ทรเลบัวแดง สังคม วัดปากูก้อน<br>เชียงคาน            | หัวร์ภายในประเทศ  | 111      | jujoomi | 2563-02-05    | 2565-08-24    | ۲         | Q / 8         |
|       | 4                  | Tour-domestic03        |           | รถทัวรับขส รังเวียง (ผู้เดินทาง<br>สาหนดรันเดินทาง)                                       | ห้วร์ภายในประเทศ  | 513      | jujoomi | 2563-02-05    | 2565-08-24    | ۲         | Q / 8         |

### หมายเหตุ

• ระบบจะแสดง Pop-up เพื่อยืนยันการทำรายการ ให้คลิกปุ่ม "ยอมรับ"

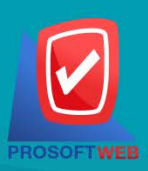

### Prosoft Web Co., Ltd.

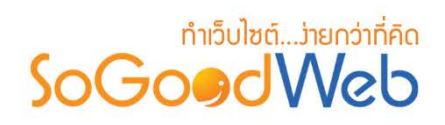

# 4. การย้ายธายการทัวร์

4.1 การย้ายรายการทัวร์ : เลือกรายการทัวร์ที่ต้องการโดยคลิก " 🗌 " แล้วกดปุ่ม "ย้าย" ดังรูป

| <b>a</b> 4 ar | าารระบบ >        | สตก | ารทัวร์ > จัดการทัวร์ |                                                                                           |                  |          |         |               |               |         | <b>0</b> 551 v |
|---------------|------------------|-----|-----------------------|-------------------------------------------------------------------------------------------|------------------|----------|---------|---------------|---------------|---------|----------------|
| -             | i<br>i<br>i<br>i | ລາເ | ک<br>سمایت (۱۹۹۵)     | 🕂<br>бааал                                                                                |                  |          |         |               |               |         | ปี<br>ถึงทศะ   |
| sette         | ล่าดัน           |     | หมวดหมู่ทั้งหมด       | 4.1                                                                                       | Q ดับหา          |          |         |               |               |         |                |
|               |                  |     |                       |                                                                                           |                  |          |         |               |               | แสดงราย | 10 ×           |
|               | ล่าดับ 🖺         | - 6 | TourCode              | ▲ ชื่อหัวร์ ▲                                                                             | પ્રાયભવા         | เข้าชม 🍝 | โดย     | วันที่โพสต์ 🔺 | วันที่แก้ไข 🔺 | สถานะ   | เครื่องมือ     |
|               | 1                | \$  | Tour-abroad-01        | ได้แว้น แนวนโดว เจียอี้ ไทจง ไทเป                                                         | ทัวร์ด่างประเทศ  | 84       | jujoomi | 2563-01-14    | 2565-08-24    | ۲       | Q / 🗎          |
|               | 2                | \$  | Tour-domestic01       | เวลาพักมีห้อยขอไปเทียวเขียงใหม่<br>โขนหางดง-แม่สิม (ผู้เข้าพักเป็นผู้<br>กำหนดวันเดินทาง) | ทัวส์ภายในประเทศ | 142      | jujoomi | 2563-01-14    | 2565-08-24    | ۲       | ۹ / ۵          |
| 3             | 3                | ]\$ | Tour-domestic02       | ทริปเทียวอีสาน 4 วัน 2 คืน เปิดอิน<br>ทะเลบัวแดง สังคม วัดบำภูก้อน<br>เชียงคาน            | ทัวร์ภายในประเทศ | 111      | jujoomi | 2563-02-05    | 2565-08-24    | ۲       | Q / 🖻          |
|               | 4                | 1   | Tour-domestic03       | รถทัวรับขส วังเรียง (ผู้เดินทาง<br>กำหนดวันเดินทาง)                                       | ทัวร์ภายในประเทศ | 513      | jujoomi | 2563-02-05    | 2565-08-24    | ۲       | Q / 8          |

# 5. การคัดลอกรายการทัวร์

5.1 การคัดลอกรายการทัวร์ : เลือกรายการทัวร์ที่ต้องการโดยคลิก " 🔲 " แล้วกดปุ่ม "คัดลอก" ดังรูป

| <b>1</b> 4 4 6 1 | การระบบ > | จัดก | กรพัวร์ > จัดการทัวร์ |          |                                                                                           |                   |          |         |               |               |         | <b>0</b> วิธีไข้         |
|------------------|-----------|------|-----------------------|----------|-------------------------------------------------------------------------------------------|-------------------|----------|---------|---------------|---------------|---------|--------------------------|
|                  | +<br>viau | ລາເ  | 🎱 🥠<br>แสดง ไม่แสดง   | +<br>dhu | பே<br>நகைப                                                                                |                   |          |         |               |               |         | 🗐 <sup>0</sup><br>ถังทกะ |
| 22.11            | ด่าดัน    |      | หมวดหมู่ทั้งหมด       |          | 51 สถานะทั้งหมด 🖌                                                                         | Q ค้มหา           |          |         |               |               |         |                          |
|                  |           |      |                       |          |                                                                                           |                   |          |         |               |               | แสดงราย | nns 10 👻                 |
| D                | ล่าดับ 🖺  | •    | TourCode              |          | ชื่อหัวร่ 🔺                                                                               | านวดาณุ           | เข้าชม 4 | ัเคย    | วันที่ไพสต์ 🔺 | วันที่แก้ไข 🔺 | สถานะ   | เครื่องมือ               |
|                  | 1         | \$   | Tour-abroad-01        |          | ได้หวับ หนานโถว เจียอี้ ไทจง ไทเป                                                         | พัวร์ต่างประเทศ   | 84       | ju]oomi | 2563-01-14    | 2565-08-24    | ۲       | Q / 🗊                    |
|                  | 2         | :    | Tour-domestic01       |          | เวลาพักมีน้อยขอไปเทียวเขียงใหม่<br>โซนหวงดง-แม่รืม (ผู้เข้าพักเป็นผู้<br>กำหนดวันเดินหวง) | งกัวร์ภายในประเทศ | 142      | jujoomi | 2563-01-14    | 2565-08-24    | ۲       | Q / 8                    |
| 6                | 3         | )\$  | Tour-domestic02       |          | ทริปเทียวอิสาน 4 วัน 2 คืน เบิคอิน<br>ทระฉบัวแดง สังคม วัดปากูก้อน<br>เชียงคาน            | หรือร์ภายในประเทศ | 111      | jujoomi | 2563-02-05    | 2565-08-24    | ۲       | Q / 🝵                    |
| Ø                | 4         | ):   | Tour-domestic03       |          | รถทัวรับขส รังเรียง (ผู้เดินทาง<br>ภาพนดรันเดินทาง)                                       | ทัวร์ภายในประเทศ  | 513      | jujoomi | 2563-02-05    | 2565-08-24    | ۲       | Q 🖋 🔒                    |

หมายเหตุ

• ระบบจะแสดง Pop-up เพื่อยืนยันการทำรายการ ให้คลิกปุ่ม "ยอมรับ"

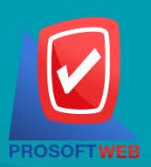

#### Prosoft Web Co., Ltd.

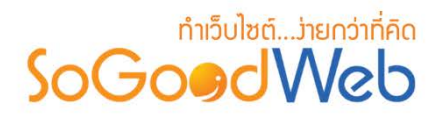

6. การค้นหารายการทัวร์

| 1         | 2               | 3              |         |
|-----------|-----------------|----------------|---------|
| ระบุศาดัน | หมวดหมู่ทั้งหมด | สถานะทั้งหมด 🔹 | Q ต้มหา |

- 1. ระบุคำค้น : ค้นหารายการจากชื่อรายการทัวร์ตามคำที่กำหนด
- 2. หมวดหมู่ทั้งหมด: ค้นหารายการจากชื่อหมวดหมู่ทัวร์ที่มีอยู่
- 3. แสดงรายการทัวร์ : รายการทัวร์ทั้งหมด รายการทัวร์แสดง และ รายการทัวร์ไม่แสดง

### 7. ตารางแสดงรายการทัวร์

| 1         | 2               | 3                                                                                          | 4                | 5        | 6     | 7             | 8             | <b>119</b> 81 | ns 10 v    |
|-----------|-----------------|--------------------------------------------------------------------------------------------|------------------|----------|-------|---------------|---------------|---------------|------------|
| ສຳດັນ 🖺 🔺 | TourCode        | ชื่อหัวร์ 🔺                                                                                | หมวดหมู่         | เข้าชม 🔺 | โดย   | วันที่โพสต์ 🔺 | วันที่แก้ไข 🔺 | สถานะ         | เครื่องมือ |
| 1         | Tour-abroad-01  | ได้หวัน หนานโถว เจียอี้ ไทจง ไทเป                                                          | ทัวร์ต่างประเทศ  | 84       | Admin | 2563-01-14    | 2565-08-24    | ۲             | Q 🖋 🛍      |
| 2         | Tour-domestic01 | เวลาพักมีน้อยขอไปเที่ยวเชียงใหม่<br>โซนหางดง-แม่ริม (ผู้เข้าพักเป็นผู้<br>สำหนดวันเดินทาง) | ทัวร์ภายในประเทศ | 142      | Admin | 2563-01-14    | 2565-08-24    | ۲             | Q 🖋 🛍      |
| 3         | Tour-domestic02 | ทริปเทียวอีสาน 4 วัน 2 คืน เช็คอิน<br>ทะเลบัวแดง สังคม วัดป่าภูก้อน<br>เชียงดาน            | ทัวร์ภายในประเทศ | 111      | Admin | 2563-02-05    | 2565-08-24    | ۲             | Q 🖋 🛍      |
| 4         | Tour-domestic03 | รถทัวร์บขส วังเวียง (ผู้เดินทาง<br>กำหนดวันเดินทาง)                                        | ทัวร์ภายในประเทศ | 513      | Admin | 2563-02-05    | 2565-08-24    | ۲             | Q 🖋 🖻      |

- 1. ลำดับรายการทัวร์ : แสดงลำดับที่อ้างอิงในรายการทัวร์ตามเงื่อนไขที่ใช้ค้นหา
- 2. รหัสทัวร์ : แสดงรหัสทัวร์แต่ละรายการ
- 3. ชื่อรายการทัวร์ : แสดงชื่อรายการทัวร์แต่ละรายการ
- 4. หมวดหมู่ทัวร์ : แสดงหมวดหมู่ของทัวร์ในแต่ละรายการ
- เข้าชม : แสดงจำนวนผู้เข้าชมรายการ
- 6. โดย : แสดงรายชื่อคนสร้างรายการ
- 7. วันที่โพสต์ : แสดงวันที่สร้างรายการ
- 8. วันที่แก้ไข : แสดงวันที่แก้ไขแต่ละรายการ
- 9. สถานะ : สามารถเปิด/ปิดการแสดงรายการทัวร์ในหน้ารายการทัวร์ Frontend
- 10. เครื่องมือ : เครื่องมือจัดการรายการทัวร์ มีดังนี้
  - "Q" ประวัติรายละเอียดต่างๆ ที่เกิดขึ้นในรายการของรายการทัวร์
  - " 💣 " การแก้ไขรายการทัวร์
  - "혠" การลบรายการทัวร์ที่ละรายการ

### Prosoft Web Co., Ltd.

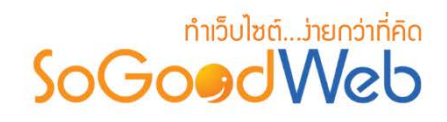

# หมวดหมู่ทัวธ์

สามารถจัดการหมวดหมู่ทัวร์ได้ โดยสามารถเพิ่ม ลบ หมวดหมู่ทัวร์ สามารถเลือกแสดงหรือไม่แสดง หมวดหมู่ สามารถทำการย้ายหรือคัดลอกได้ สามารถค้นหาหมวดหมู่ทัวร์ อธิบายความหมายของปุ่มต่างๆใน แถบ แบ่งออกเป็น 8 หัวข้อ ดังรูป

| สิจัตการระบบ > ทัวร์ > จัดการทัวร์                             |       |             |          |          | อ วิธีเช้ 📃        |
|----------------------------------------------------------------|-------|-------------|----------|----------|--------------------|
| 1 2 3 4 5<br>+ - Ø Ø + C-<br>ти́зл азл цабоз 1зіцабоз 12 йовал |       |             |          |          | 6<br>โป๊<br>ถังขยะ |
| ระบุศำคัน (หมวดหมู่ทั้งหมด 💽 สถานะทั้งหมด 🗸 🭳 คันหา 7          |       |             |          |          |                    |
| 8                                                              |       |             |          | แสดงรายก | ns 10 💌            |
| ล้าดับ 🖺 ชื่อหมวดหมู่                                          | ทัวร์ | วันที่แก้ไข | แก้ไขโดย | แสดง     | เครื่องมือ         |
| 1 🗘 ทัวร์ภายในประเทศ                                           | 3     | 2020-02-05  | null     | ۲        | Q 🖋 🛍              |
| 2 🗘 🗘 ทัวร์ต่างประเทศ                                          | 1     | 2020-02-05  | null     | ۲        | Q 🖋 🛍              |
| « 1 »                                                          |       |             | ไปหน่    | ín : 1   | ดกลง               |

- 1. การเพิ่มหมวดหมู่ทัวร์
- 2. การลบหมวดหมู่ทัวร์
- 3. การแสดง/ไม่แสดงหมวดหมู่ทัวร์
- 4. การย้ายหมวดหมู่ทัวร์

- 5. การคัดลอกหมวดหมู่ทัวร์
- 6. ถังขยะหมวดหมู่ทัวร์
- 7. การค้นหาหมวดหมู่ทัวร์
- 8. ตารางแสดงรายการหมวดหมู่ทัวร์

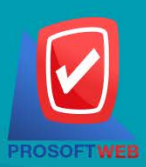

### Prosoft Web Co., Ltd.

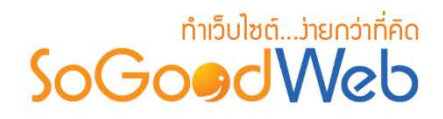

การเพิ่มหมวดหมู่ทัวร์
 1.1 การตั้งค่าหมวดหมู่ทัวร์

| 🖀 จัดการระบบ > ทัวร์ > หมวดหมู่ทัวร | i > เพิ่มหมวดหมู่ทัวร์                                             |
|-------------------------------------|--------------------------------------------------------------------|
| ประเภทหมวดหมู่ :                    | <ul> <li>หมวดหมู่หลัก หมวดหมู่ช่อย</li> </ul>                      |
| ชื่อหมวดหมู่ :                      | <ul> <li>ชื่อหมวดหมู่บทความ</li> <li>ชื่อหมวดหมู่บทความ</li> </ul> |
| รูปประจำหมวดหมู่ :                  | Browse                                                             |
|                                     | no image 3                                                         |
| รายละเอียดย่อ :                     | 🔳 📰<br>Геловитикизовиј                                             |
|                                     | 4                                                                  |
| Code Editor:                        | Open Code Editor 5                                                 |
| ล่าดับ :                            | 3                                                                  |
| การแสดง :                           | 🖲 แสดง 🔿 ไม่แสดง 🔻 7                                               |

### หมายเหตุ

- เครื่องหมาย " " หมายถึง ผู้ใช้จำเป็นต้องกรอกข้อมูลให้ถูกต้อง
- ประเภทหมวดหมู่ : เลือกประเภทหมวดหมู่ มี 2 ประเภท หมวดหมู่หลัก หรือ หมวดหมู่ย่อย โดยที่ถ้าเลือกเป็นหมวดหมู่ย่อย จะต้องระบุหมวดหมู่หลักที่ต้องการใช้อ้างอิงด้วย
- ชื่อหมวดหมู่ : ระบุชื่อหมวดหมู่ที่ต้องการ
- รูปประจำหมวดหมู่ : ไม่บังคับกรอก สามารถเลือกได้เพียง 1 รูปเพื่อใช้เป็นรูปประจำ หมวดหมู่ที่ใช้แสดงในหน้ารายการหมวดหมู่
- คำอธิบายหมวดหมู่ : สำหรับกรอกคำอธิบายย่อของหมวดหมู่ที่ต้องการเพิ่มใหม่
- 5. Code Editor : สำหรับเขียนโค้ด css หรือ javascript ปรับแต่งหน้าหมวดหมู่โดยเฉพาะ

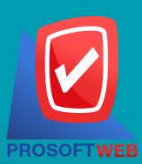

#### Prosoft Web Co., Ltd.

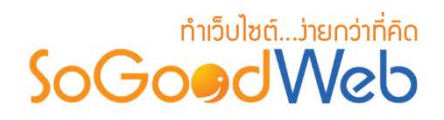

- 6. ลำดับ : ลำดับที่แสดงหมวดหมู่ในหน้าจัดการ
- 7. การแสดง : กำหนดการแสดงผลในหน้ารายการหมวดหมู่ Frontend

## 2. การลบหมวดหมู่ทัวร์

- 2.1 การลบหมวดหมู่ทัวร์ที่ละรายการ : คลิกปุ่ม " 🖻 " ตรงรายการหมวดหมู่ทัวร์ที่ต้องการลบ
- **2.2 การลบหมวดหมู่ทัวร์ทีละหลายรายการ :** เลือกรายการหมวดหมู่ทัวร์ที่ต้องการลบ โดยคลิกที่ กล่อง Checkbox ด้านซ้ายสุด จากนั้นคลิกปุ่ม "ลบ" ดังรูป

| 倄 จัดการระบบ > ทัวร์ | > จัดการทัวธ์                                                                                                    |            |             |                       |       | 0 วิธีเช้ [              |
|----------------------|----------------------------------------------------------------------------------------------------|------------|-------------|-----------------------|-------|--------------------------|
| +<br>เพิ่ม ลบ        | 💿 💋 🕂 சி<br>แสดง ไม่แสดง ย้าย คัดลอก                                                                                                    |            |             |                       |       | <mark>0</mark><br>ถังขยะ |
| ระบุคำค้น 2.2        | +       -       •       •       •       •       •       •       •       •       •       •       •       •       •       •       •       •       •       •       •       •       •       •       •       •       •       •       •       •       •       •       •       •       •       •       •       •       •       •       •       •       •       •       •       •       •       •       •       •       •       •       •       •       •       •       •       •       •       •       •       •       •       •       •       •       •       •       •       •       •       •       •       •       •       •       •       •       •       •       •       •       •       •       •       •       •       •       •       •       •       •       •       •       •       •       •       •       •       •       •       •       •       •       •       •       •       •       •       •       •       •       •       •       •       •       •       •       • |            |             |                       |       |                          |
|                      |                                                                                                    | ns 10 🗸    |             |                       |       |                          |
| 📃 สำดับ 🖺            | ชื่อหมวดหมู่                                                                                                    | ทัวร์      | วันที่แก้ไข | <mark>แก้ไขโดย</mark> | แสดง  | เครื่องมีส               |
|                      | <mark>กัรร์ภายในประเทศ</mark> 3 2020-0                                                                                                    | 2020-02-05 | null        | ۲                     | Q / 🖻 |                          |
| 2                    | ทัวรัต่างประเทศ                                                                                                    | 1          | 2020-02-05  | null                  | ۲     | Q / 🖻                    |
| « 1 »                |                                                                                                    |            |             | ไปหน่                 | h : 1 | ตกลง                     |

### หมายเหตุ

ระบบจะแสดง Pop-up เพื่อยืนยันการทำรายการ ให้คลิกปุ่ม "ยอมรับ"

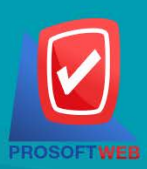

### Prosoft Web Co., Ltd.

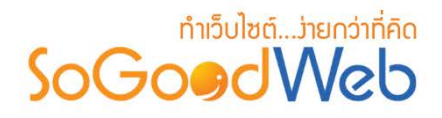

3. การแสดง/ไม่แสดงหมวดหมู่ทัวร์

- 3.1 การแสดง/ไม่แสดงหมวดหมู่ทัวร์ทีละรายการ : คลิกที่ "**®**" หรือ "**%**" ตรงรายการ หมวดหมู่ทัวร์ที่ต้องการแสดง/ไม่แสดง
- **3.2 การแสดง/ไม่แสดงหมวดหมู่ทัวร์ทีละหลายรายการ** : เลือกหมวดหมู่ทัวร์ที่ต้องการแสดง/ไม่ แสดงโดยคลิกที่กล่อง Checkbox ด้านซ้ายสุด จากนั้นคลิกปุ่ม "แสดง" หรือ "ไม่แสดง" ดังรูป

| สังคุณการระบบ > ทัวร์ > จัดการทัวร์                 |       |             |          |          | 0 วิธีเช้ 📃 |
|-----------------------------------------------------|-------|-------------|----------|----------|-------------|
| + – 💿 🐠 🕂<br>เพิ่ม ลบ แสดง ไว่แสดง ย้าย คัดลอก      |       |             |          |          | 回<br>ถังขยะ |
| ระบุศำคัน <b>3.2</b> หมู่ทั้งหมด 💽 สถานะทั้งหมด 🗸 🥰 |       |             |          | 3.1      |             |
|                                                     |       |             |          | แสดงรายก | ns 10 ×     |
| ลำดับ 🗒 ชื่อหมวดหมู่                                | ทัวร์ | วันที่แก้ไข | แก้ไขโดย | แสดง     | เครื่องมือ  |
| 1 🗘 ทัวร์ภายในประเทศ                                | 3     | 2020-02-05  | null     | ۲        | Q 🖋 🛍       |
| 2 🗘 ทัวร์ต่างประเทศ                                 | 1     | 2020-02-05  | null     | ۲        | Q 🖋 🛍       |
| « 1 »                                               |       |             | ไปห      | น้า : 1  | ตกลง        |

#### หมายเหตุ

• ระบบจะแสดง Pop-up เพื่อยืนยันการทำรายการ ให้คลิกปุ่ม "ยอมรับ"

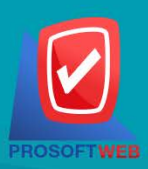

### Prosoft Web Co., Ltd.

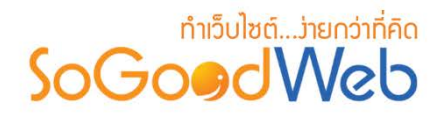

# 4. การคัดลอกหมวดหมู่ทัวร์

**4.1 การคัดลอกหมวดหมู่ทัวร์** : เลือกรายการหมวดหมู่ทัวร์ที่ต้องการโดยคลิก " 🦳 " แล้วกดปุ่ม "คัดลอก" ดังรูป

| <b>ส^</b> จัดการระบบ > ทัวร์ > จัดการทัวร์     |       |             |          |          | 0 วิธีเช้ 📃        |
|------------------------------------------------|-------|-------------|----------|----------|--------------------|
| + - @ Ø 다                                      |       |             |          |          | 0<br>โป๊<br>ถังขยะ |
| ระบุคำค้น หมวดหมู่ทั้งหมด 4.1 สถานะทั้งหมด 🗸 🤂 |       |             |          |          |                    |
|                                                |       |             |          | แสดงรายก | ns 10 💌            |
| ลำดับ 🖺 ชื่อหมวดหมู่                           | ทัวร์ | วันที่แก้ไข | แก้ไขโดย | แสดง     | เครื่องมือ         |
| 🗌 🚺 🗘 ทัวร์ภายในประเทศ                         | 3     | 2020-02-05  | null     | ۲        | Q 🖋 🛍              |
| 2 🗘 พัวร์ต่างประเทศ                            | 1     | 2020-02-05  | null     | ۲        | Q 🖋 🛍              |
|                                                |       |             | ไปหน้    | ĥ : 1    | ดกลง               |

### หมายเหตุ

• ระบบจะแสดง Pop-up เพื่อยืนยันการทำรายการ ให้คลิกปุ่ม "ยอมรับ"

# 5. การค้นหาหมวดหมู่ทัวร์

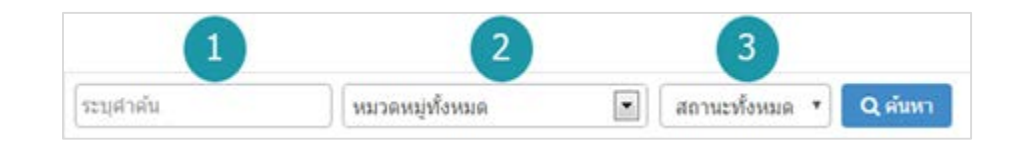

- 1. ระบุคำค้น : ค้นหารายการจากชื่อหมวดหมู่ทัวร์ตามคำที่กำหนด
- 2. หมวดหมู่ทั้งหมด: ค้นหาหมวดหมู่จากรายการหมวดหมู่ทัวร์ที่มีอยู่
- แสดงรายการทัวร์ : หมวดหมู่ทัวร์ทั้งหมด หมวดหมู่ทัวร์แสดงอยู่ และ หมวดหมู่ทัวร์ที่ไม่ได้ แสดง

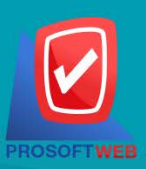

### Prosoft Web Co., Ltd.

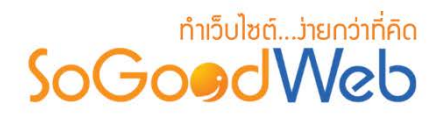

# 6. ตาธางแสดงธายการหมวดหมู่ทัวธ์

| 1       | 2                | 3     | 4           | 5        | u 6 er | ns <b>7 ~</b> |
|---------|------------------|-------|-------------|----------|--------|---------------|
| ลำดับ 🖺 | ชื่อหมวดหมู่     | ทัวร์ | วันที่แก้ไข | แก้ไขโดย | แสดง   | เครื่องมือ    |
|         | ทัวร์ภายในประเทศ | 3     | 2020-02-05  | null     | ۲      | Q 🖋 🛍         |
| □ 2 ↓   | ทัวร์ต่างประเทศ  | 1     | 2020-02-05  | null     | ۲      | Q 🖋 🛍         |
| « 1 »   |                  |       |             | ไปหน้    | h : 1  | ตกลง          |

- 1. ลำดับหมวดหมู่ทัวร์ : แสดงลำดับที่อ้างอิงในหมวดหมู่ทัวร์ตามเงื่อนไขที่ใช้ค้นหา
- 2. ชื่อหมวดหมู่ทัวร์ : แสดงชื่อหมวดหมู่ทัวร์แต่ละรายการ
- ทัวร์ : จำนวนรายการทัวร์ที่อยู่ในหมวดหมู่นี้
- 4. วันที่แก้ไข : แสดงวันที่แก้ไขหมวดหมู่
- แก้ไขโดย: ชื่อของผู้ที่แก้ไขหมวดหมู่
- 6. สถานะ : สามารถกดเปิด/ปิดการแสดงรายการทัวร์ในหน้ารายการทัวร์ Frontend
- เครื่องมือ : เครื่องมือจัดการหมวดหมู่ทัวร์ มีดังนี้
  - "Q"ประวัติรายละเอียดต่างๆ ที่เกิดขึ้นในรายการของหมวดหมู่ทัวร์
  - " 🔊 "การแก้ไขหมวดหมู่ทัวร์
  - " 🛅 "การลบหมวดหมู่ทัวร์ทีละรายการ

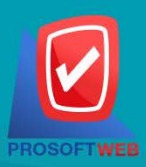

### Prosoft Web Co., Ltd.

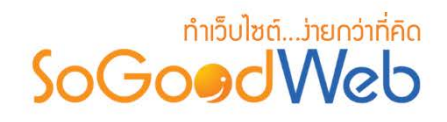

# จัดการโปรโมชั่น

ผู้ดูแลระบบสามารถจัดการโปรโมชั่น โดยการเพิ่ม ลบ ค้นหา กำหนดสถานะการใช้งานให้กับ โปรโมชั่นได้ สามารถอธิบายความหมายของปุ่ม ต่างๆในแถบ แบ่งออกเป็น 5 หัวข้อ ดังรูป

| 4 an         | ารระบบ > จอง<br>1 2            | ทัวร์ > จัดการโปรโ<br>3<br>© | มชั่น                    |                       |                  |                           |                           |                |               |                |         | <b>@</b> วิธีใช้ |
|--------------|--------------------------------|------------------------------|--------------------------|-----------------------|------------------|---------------------------|---------------------------|----------------|---------------|----------------|---------|------------------|
| เจ๋<br>ระบุต | ขั่ <mark>ม ลบ</mark><br>กำค้น | แสดง สถา                     | ไม่แสดง<br>นะทั้งหมด 🗸 🔾 | (ค้นหา                |                  | 5                         |                           |                |               |                | แสดงราย | nış 10 V         |
|              | ສຳດັນ 🖺 🔺                      | รหัสโปรโมชั่น                | ชื่อโปรโมชั่น 🔺          | ส่วนลด                | รายการทัวร์      | เงื่อนไขโปรโมชั่น         | ใช้แล้ว / ครั้ง           | วันที่เริ่มต้น | วันที่สิ้นสุด | สถานะ          | ใช้งาน  | จัดการ           |
|              | 1                              | CL74AD                       | เที่ยวชิล                | 10.00 %               | ทัวร์ทั้งหมด     | ไม่มีขั้นด่ำ              | <mark>0</mark> / 10       | 2565-08-24     | 2565-09-19    | หมดอายุ        | ۲       | Q 🖋 🛍            |
|              | 2                              | PBO18M                       | โปรเทียวทั่วไทย          | 500.00 บาท            | ทัวร์ตามหมวดหมู่ | มีขั้นด่ำ 1,000.00<br>บาท | 0/15                      | 2565-09-01     | 2565-12-30    | พร้อมใช้งาน    | ۲       | Q 🖋 🛍            |
|              | 3                              | 6ILQ4O                       | ทัวร์ไฟไหม้              | 200.00 <del>ערע</del> | ทัวร์กำหนดเอง    | ไม่มีขั้นด่ำ              | 0 / 10                    | 2565-09-19     | 2565-10-30    | พร้อมใช้งาน    | ۲       | Q 🖋 🛍            |
|              | 4                              | I2UUBA                       | ทัวร์ชมธรรมชาติ          | 5.00 %                | ทัวร์ก่าหนดเอง   | ไม่มีขั้นด่ำ              | <mark>0</mark> / ไม่จำกัด | 2565-10-01     | 2565-11-30    | ยังไม่พร้อมใช้ | ۲       | Q 🖋 🛍            |
| «            | ) » (Displa                    | ay 1 - 4 of 4 Items          | )                        |                       |                  |                           |                           |                |               | ไปหน้          | n : 1   | ตกลง             |

- 1. การเพิ่มโปรโมชั่น
- 2. การลบโปรโมชั่น

- 4. การค้นหาโปรโมชั่น
- ตารางแสดงรายการโปรโมชั่น
- 3. การแสดง/ไม่แสดงโปรโมชั่น

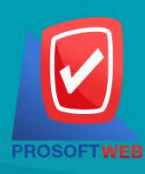

### Prosoft Web Co., Ltd.

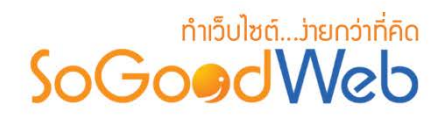

# 1. การเพิ่มโปรโมชั่น

| ิ • จัดการโปรโมชั่น |                                                                     |   |
|---------------------|---------------------------------------------------------------------|---|
| ชื่อโปรโมชั่น :     |                                                                     | ſ |
| รหัสโปรโมชั่น :     | 2 તંપ                                                               | e |
| ประเภทส่วนลด :      | 💿 ลดแบบจำนวนเงิน 📄 ลดแบบเปอร์เซ็นต์ 🛛 3                             |   |
| จำนวนส่วนลด :       | 0.00 บาท                                                            | 4 |
| จำนวนโปรโมชั่น :    | <ul> <li>ระบุจำนวน</li> <li>ไม่จำกัดจำนวน</li> <li>ครั้ง</li> </ul> | ł |
| รายการทัวร์ :       | 💿 ทัวร์ทั้งหมด 📄 ทัวร์กำหนดเอง 📄 ทัวร์ตามหมวดหมู่  6                |   |
| เงื่อนไขโปรโมชั่น : | ๏ ไม่มีขึ้นด่ำมีขึ้นด่ำ7                                            |   |
| กำหนดเวลา :         | ใม่กำหนด           ถึง         ใม่กำหนด                             |   |
| ລຳດັນ :             | 3                                                                   |   |
| การแสดง :           | <ul> <li>แสดง ไม่แสดง 10</li> </ul>                                 |   |

- 1. ชื่อโปรโมชั่น : ต้องเลือกประเภทใดประเภทหนึ่งสำหรับรายการทัวร์นั้น
- รหัสโปรโมชั่น : สำหรับกรอก ราคาทัวร์ ใช้เป็นตัวเลข หรือจะให้ระบบสุ่มเลขให้ โดยการกด ปุ่ม "สุ่ม"
- 3. ประเภทส่วนลด : ใช้ระบุประเภทส่วนลด หรือไม่มีส่วนลด ประกอบด้วย
  - ลดแบบจำนวนเงิน : กรอกจำนวนเงินที่ในช่องจำนวนส่วนลด
  - **ลดแบบเปอร์เซ็นต์** : กรอกส่วนลดเปอร์เซ็นต์ระบบจะเพิ่มช่อง ลดสูงสุดไม่เกิน ขึ้นมา
- 4. จำนวนส่วนลด : กรอกจำนวนส่วนลดที่ต้องการ
- จำนวนโปรโมชั่น : ใช้ระบุจำนวนโปรโมชั่น ประกอบด้วย
  - **ระบุจำนวน** : กรอกจำนวนโปรโมชั่นที่ต้องการจำกัด
  - ไม่จำกัดจำนวน

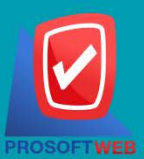

### Prosoft Web Co., Ltd.

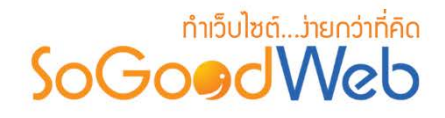

- รายการทัวร์ : ใช้ระบุรายการทัวร์ ประกอบด้วย
  - ทัวร์ทั้งหมด
  - ทัวร์กำหนดเอง
  - ทัวร์ตามหมวดหมู่
- 7. เงื่อนไขโปรโมชั่น : ใช้ระบุเงื่อนไขโปรโมชั่น ประกอบด้วย
  - มีขั้นต่ำ : ระบบจะเพิ่มช่องให้กรอกจำนวนขั้นต่ำ
  - ไม่มีขั้นต่ำ
- 8. กำหนดเวลา : ระบุเวลาเริ่มต้นถึงสิ้นสุดโปรโมชั่นตามที่ต้องการ
- 9. ลำดับ : ลำดับการแสดงโปรโมชั่น
- 10.การแสดง : รูปแบบการแสดง/ไม่แสดงโปรโมชั่น

### หมายเหตุ

เครื่องหมาย "" หมายถึง ผู้ใช้จำเป็นต้องกรอกข้อมูลให้ถูกต้อง

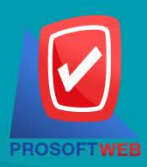

#### Prosoft Web Co., Ltd.

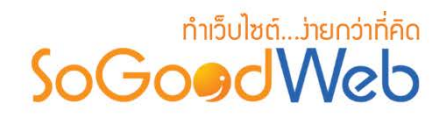

- 2. การลบโปรโมชั่น
  - 2.1 การลบโปรโมชั่นทีละรายการ : คลิกที่ " 💼 " ตรงรายการโปรโมชั่นที่ต้องการลบ
  - 2.2 การลบโปรโมชั่นที่ละหลายรายการ : เลือกรายการโปรโมชั่นที่ต้องการลบ โดยคลิกที่กล่อง Checkbox ด้านซ้ายสุด จากนั้นคลิกปุ่ม "ลบ" ดังรูป

| 🗥 จัด  | ∦สัดการระบบ > จองทัวร์ > จัดการโปรโมชั่น 🖉 วิธีใช้ [ |               |                      |            |                  |                           |                           |                |               |                |          |         |
|--------|------------------------------------------------------|---------------|----------------------|------------|------------------|---------------------------|---------------------------|----------------|---------------|----------------|----------|---------|
| i<br>L | ີ່                                                   | ©<br>แสดง     | <b>()</b><br>ไม่แสดง |            |                  |                           |                           |                |               |                |          |         |
| ระบุ   | ดำดัน 2.2                                            | สถา           | นะทั้งหมด 🗸 🖸        | ( ค้นหา    |                  |                           |                           |                |               |                |          | 2.1     |
|        |                                                      |               |                      |            |                  |                           |                           |                |               |                | แสดงรายก | ns 10 Y |
|        | ลำดับ 🖺 🔺                                            | รหัสโปรโมชั่น | ชื่อโปรโมชั่น 🔺      | ส่วนลด     | รายการทัวร์      | เงื่อนไขโปรโมชั่น         | ใช้แล้ว / ครั้ง           | วันที่เริ่มต้น | วันที่สิ้นสุด | สถานะ          | ใช้งาน   | จัดการ  |
|        | 1                                                    | CL74AD        | เที่ยวชิล            | 10.00 %    | ทัวร์ทั้งหมด     | <b>ใ</b> ม่มีขั้นด่ำ      | 0/10                      | 2565-08-24     | 2565-09-19    | หมดอายุ        | ۲        | Q 🖋 💼   |
|        | 2                                                    | PBO18M        | โปรเทียวทั่วไทย      | 500.00 บาท | ทัวร์ตามหมวดหมู่ | มีขั้นด่ำ 1,000.00<br>บาท | <mark>0</mark> / 15       | 2565-09-01     | 2565-12-30    | พร้อมใช้งาน    | ۲        | Q 🖋 🛍   |
|        | 3                                                    | 6ILQ4O        | ทัวร์ไฟไหม้          | 200.00 ארע | ทัวร์ก่าหนดเอง   | ไม่มีขั้นด่ำ              | 0/10                      | 2565-09-19     | 2565-10-30    | พร้อมใช้งาน    | ۲        | Q 🖋 🛍   |
|        | 4                                                    | I2UUBA        | ทัวร์ชมธรรมชาติ      | 5.00 %     | ทัวร์ก่าหนดเอง   | ไม่มีขั้นด่ำ              | <mark>0</mark> / ไม่จำกัด | 2565-10-01     | 2565-11-30    | ยังใม่พร้อมใช้ | ۲        | Q 🖋 🛍   |
| «      | 1 » (Display 1 - 4 of 4 items) ้ไปหน้า : โ ตกลง      |               |                      |            |                  |                           |                           |                |               |                |          |         |

### หมายเหตุ

- ระบบจะแสดง Pop-up เพื่อยืนยันการทำรายการ ให้คลิกปุ่ม "ยอมรับ"
- 3. การแสดง/ไม่แสดงโปรโมชั่น

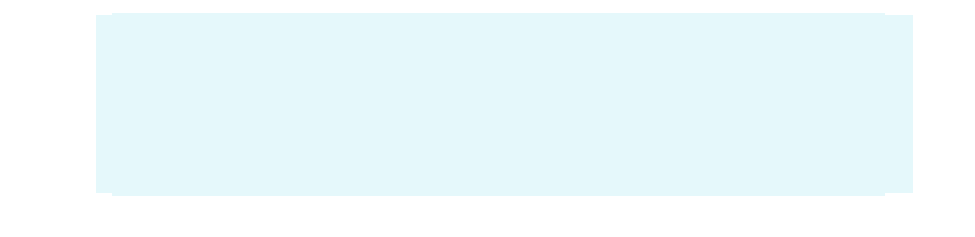

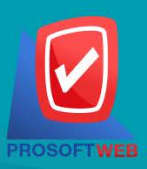

#### Prosoft Web Co., Ltd. 287 Moo 5, San Sai Noi, San Sai, Chiang Mai, 50210

Tel.: 02-402-6136, 081-359-7680, 081-359-7686 Email: contact@sogoodweb.com

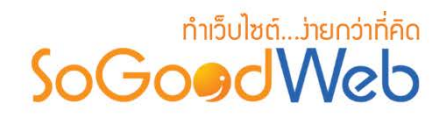

**3.2 การแสดง/ไม่แสดงโปรโมชั่นทีละหลายรายการ** : เลือกรายการโปรโมชั่นที่ต้องการแสดง/ไม่ แสดง โดยคลิกที่กล่อง Checkbox ด้านซ้ายสุด จากนั้นคลิกปุ่ม "แสดง" หรือ "ไม่แสดง" ดังรูป

| 🔺 จัด | การระบบ > จอง | ท้วร์ > จัดการโปรโ  | ้มขั้น                |            |                  |                           |                           |                |               |                |          | 😧 วิธีใช้ |    |
|-------|---------------|---------------------|-----------------------|------------|------------------|---------------------------|---------------------------|----------------|---------------|----------------|----------|-----------|----|
| , c   | ∲<br>พื่ม ลบ  | ©<br>แสดง           | <b>9</b> 0<br>ไม่แสดง |            |                  |                           |                           |                |               |                |          |           |    |
| ระบุ  | คำด้น         | 3.2                 | มะทั้งหมด 🗸 🖸         | (ดันหา     |                  |                           |                           |                |               |                | 3.1      |           |    |
| Γ     |               |                     |                       |            |                  |                           |                           |                |               |                | แสดงรายเ | nns 10    | ~  |
|       | สำดับ 🖺 🔺     | รหัสโปรโมชั่น       | ชื่อโปรโมชั่น 🔺       | ส่วนลด     | รายการทัวร์      | เงื่อนไขโปรโมชั่น         | ใช้แล้ว / ครั้ง           | วันที่เริ่มต้น | วันที่สิ้นสุด | สถานะ          | ใช้ าน   | จัดการ    | 5  |
|       | 1             | CL74AD              | เที่ยวชิล             | 10.00 %    | ทัวร์ทั้งหมด     | ไม่มีขั้นด่ำ              | 0/10                      | 2565-08-24     | 2565-09-19    | หมดอายุ        | ۲        | Q 🖋       | Ŵ  |
|       | 2             | PBO18M              | โปรเที่ยวทั่วไทย      | 500.00 บาท | ทัวร์ตามหมวดหมู่ | มีขั้นด่ำ 1,000.00<br>บาท | <mark>0</mark> / 15       | 2565-09-01     | 2565-12-30    | พร้อมใช้งาน    | ۲        | Q 🥒       | Û  |
|       | 3             | 6ILQ4O              | ทัวร์ไฟไหม้           | 200.00 ארע | ทัวร์กำหนดเอง    | ไม่มีขั้นด่ำ              | 0/10                      | 2565-09-19     | 2565-10-30    | พร้อมใช้งาน    | ۲        | Q 🥒       | ١  |
|       | 4             | I2UUBA              | ทัวร์ชมธรรมชาติ       | 5.00 %     | ทัวร์กำหนดเอง    | ไม่มีขั้นด่ำ              | <mark>0</mark> / ไม่จำกัด | 2565-10-01     | 2565-11-30    | ยังใน่พร้อมใช้ | ۲        | Q 🥒       | Ŵ  |
| «     | 1 » (Displ    | ay 1 - 4 of 4 Items | )                     |            |                  |                           |                           |                |               | ไปหน้          | n : 1    | ดกล       | યગ |

### หมายเหตุ

• ระบบจะแสดง Pop-up เพื่อยืนยันการทำรายการ ให้คลิกปุ่ม "ยอมรับ"

# 4. การค้นหาโปรโมชั่น

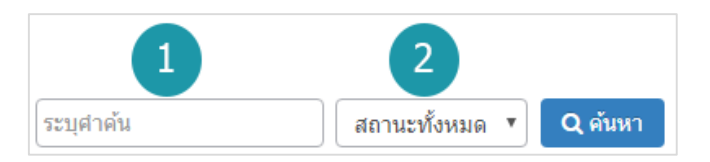

- 1. ระบุคำค้น : ค้นหารายการจากชื่อโปรโมชั่นตามคำที่กำหนด
- 2. การแสดงโปรโมชั่น : โปรโมชั่นทั้งหมด โปรโมชั่นแสดงอยู่ และ โปรโมชั่นที่ไม่ได้แสดง

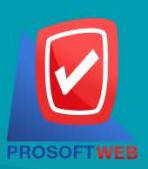

### Prosoft Web Co., Ltd.

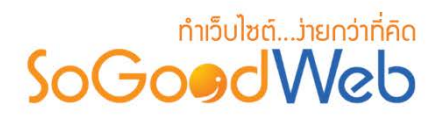

# 5. ตาธางแสดงธายกาธโปธโมชั่น

|   | 1           | 2                   | 3                | 4          | 5                | 6                         | 7                         | 8              | 9             | 10             | <b>11</b> Er | nns 12 v |
|---|-------------|---------------------|------------------|------------|------------------|---------------------------|---------------------------|----------------|---------------|----------------|--------------|----------|
|   | ลำดับ 🖺 🔺   | รหัสโปรโมชั่น       | ชื่อโปรโมชั่น 🔺  | ส่วนลด     | รายการทัวร์      | เงื่อนไขโปรโมชั่น         | ใช้แล้ว / ครั้ง           | วันที่เริ่มต้น | วันที่สิ้นสุด | สถานะ          | ใช้งาน       | จัดการ   |
|   | 1           | CL74AD              | เที่ยวชิล        | 10.00 %    | ทัวร์ทั้งหมด     | ไม่มีขั้นด่ำ              | 0/10                      | 2565-08-24     | 2565-09-19    | หมดอายุ        | ۲            | Q 🖋 🛍    |
|   | 2           | PBO18M              | โปรเที่ยวทั่วไทย | 500.00 บาท | ทัวร์ตามหมวดหมู่ | มีขั้นด่ำ 1,000.00<br>บาท | <mark>0</mark> / 15       | 2565-09-01     | 2565-12-30    | พร้อมใช้งาน    | ۲            | Q 🖋 🛍    |
|   | 3           | 6ILQ4O              | ทัวร์ไฟไหม้      | 200.00 ארע | ทัวร์ก่าหนดเอง   | ไม่มีขั้นด่ำ              | 0/10                      | 2565-09-19     | 2565-10-30    | พร้อมใช้งาน    | ۲            | Q 🖋 🛍    |
|   | 4           | I2UUBA              | ทัวร์ชมธรรมชาติ  | 5.00 %     | ทัวร์ก่าหนดเอง   | ไม่มีขั้นด่ำ              | <mark>0</mark> / ไม่จำกัด | 2565-10-01     | 2565-11-30    | ยังไม่พร้อมใช้ | ۲            | Q 🖋 🛍    |
| « | ) » (Displa | ay 1 - 4 of 4 Items | i)               |            |                  |                           |                           |                |               | ไปหน้          | h : 1        | ดกลง     |

- 1. ลำดับโปรโมชั่น : แสดงลำดับที่อ้างอิงในโปรโมชั่นตามเงื่อนไขที่ใช้ค้นหา
- 2. รหัสโปรโมชั่น : แสดงรหัสโปรโมชั่นแต่ละรายการ
- 3. ชื่อโปรโมชั่น : แสดงชื่อโปรโมชั่นแต่ละรายการ
- 4. ส่วนลด : แสดงจำนวนส่วนลดโปรโมชั่นแต่ละรายการ
- 5. รายการทัวร์ : แสดงประเภทรายการที่มีโปรโมชั่น
- เงื่อนไขโปรโมชั่น : แสดงเงื่อนไขโปรโมชั่นแต่ละรายการ
- 7. ใช้แล้ว / โค้วต้า : แสดงจำนวนการใช้โปรโมชั่น/การจำกัดโปรโมชั่นแต่ละรายการ
- 8. วันที่เริ่มต้น : แสดงวันที่เริ่มต้นโปรโมชั่นแต่ละรายการ
- 9. วันที่สิ้นสุด : แสดงวันที่สิ้นสุดโปรโมชั่นแต่ละรายการ
- 10. สถานะ : แสดงสถานะโปรโมชั่นแต่ละรายการ (หมดอายุ, พร้อมใช้งาน, ยังไม่พร้อมใช้งาน)
- 11. ใช้งาน : สามารถเปิด/ปิดการใช้งานโปรโมชั่นแต่ละรายการ
- 12. จัดการ : เครื่องมือจัดการโปรโมชั่น มีดังนี้
  - "Q" ประวัติรายละเอียดต่างๆ ที่เกิดขึ้นในรายการโปรโมชั่น
  - " 🖋 " การแก้ไขโปรโมชั่น
  - "💼" การลบโปรโมชั่น

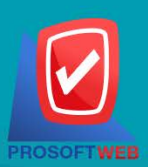

### Prosoft Web Co., Ltd.

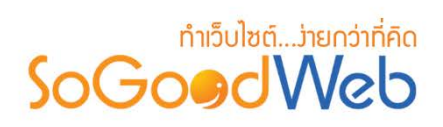

# ตั้งค่าการชำระเงิน

การตั้งค่าการชำระเงิน จะเป็นการกำหนดข้อมูลเกี่ยวกับช่องทางการชำระเงิน ซึ่งจะใช้แสดงในหน้า แจ้งชำระเงิน แบ่งออกเป็น 6 หัวข้อ ดังรูป

| สัตการระบบ > จองทัวร์ > 0 1 2 + | สังค่าการข่าระเงิน<br>3<br>2<br>สดง ไม่แสดง |            |                                 |                  |               | 0          | วิธีใช้ 🥭<br>4<br>ฒิ<br>ถังขยะ |
|---------------------------------|---------------------------------------------|------------|---------------------------------|------------------|---------------|------------|--------------------------------|
| ระบุคำค้น                       | ธนาคารทั้งหมด                               |            | <ul> <li>สถานะทั้งหม</li> </ul> | เด 👻 🔍 คันหา 🛛 5 |               |            |                                |
|                                 |                                             |            | 6                               |                  |               | แสดงรายการ | i 10 v                         |
| ลำดับ 💾 🔺                       | ชื่อธนาคาร 🔺                                | ชื่อสาขา 🔺 | ประเภทบัญชี 🔺                   | ชื่อบัญชี 🔺      | เลขที่บัญชี 🔺 | สถานะ      | จัดการ                         |
|                                 | ธนาคารกสึกรไทย                              | เขียงใหม่  | ออมทรัพย์                       | sgw test         | XXX-XXXXXX-X  | ۲          | ር 🖋 🖻                          |
| 2                               | ธนาคารไทยพาณิชย์                            | เชียงใหม่  | ออมทรัพย์                       | sgw test         | XXX-XXXXXX-X  | ۷ (        | ۵ 🖋 🖻                          |
| 3                               | ธนาคารกรุงไทย                               | เชียงใหม่  | ออมทรัพย์                       | sgw test         | XXX-XXXXXX-X  | ۲          | ር 🥒 🛍                          |
| « 1 » (Display 1 - 3 (          | of 3 Items)                                 |            |                                 |                  | ไปหน้         | n : 1      | ดกลง                           |

- 1. การเพิ่มช่องทางการชำระเงิน
- 2. การลบช่องทางการชำระเงิน
- การแสดง/ไม่แสดงช่องทางการชำระเงิน
- 4. ถังขยะช่องทางการชำระเงิน
- 5. การค้นหาการชำระเงิน
- ตารางรายการชำระเงิน

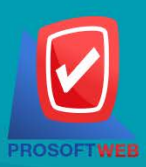

### Prosoft Web Co., Ltd.

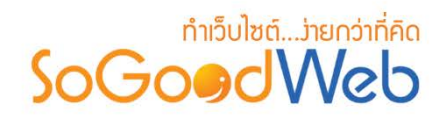

# 1. การเพิ่มซ่องทางการชำระเงิน

| 🏛 เพิ่มบัญชีธนาคาร |                                    |
|--------------------|------------------------------------|
| ชื่อธนาคาร :       | เลือกธนาคาร 🔹 1                    |
| ชื่อสาขา :         | 2                                  |
| ประเภทบัญชี :      | 3                                  |
| ชื่อบัญชี :        | 4                                  |
| เลขที่บัญชี :      | 5                                  |
| ลำดับ :            | 2 6                                |
| การแสดง :          | <ul> <li>แสดง 1ม่แสดง 7</li> </ul> |

# หมายเหตุ เครื่องหมาย " หมายถึง ผู้ใช้จำเป็นต้องกรอกข้อมูลให้ถูกต้อง

- 1. ชื่อธนาคาร : เลือกธนาคารที่ต้องการจากตัวเลือกที่กำหนดให้
- 2. ชื่อสาขา : แสดงชื่อสาขาธนาคารนั้นๆ
- ประเภทบัญชี : แสดงประเภทบัญชี
- ชื่อบัญชี : แสดงชื่อบัญชี
- เลขที่บัญชี : แสดงเลขที่บัญชี
- 6. ลำดับ : ลำดับการแสดงช่องทางการชำระเงิน
- 7. การแสดง : กำหนดให้แสดง/ไม่แสดงช่องทางการชำระเงินที่เพิ่มเข้าไป

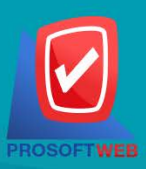

### Prosoft Web Co., Ltd.

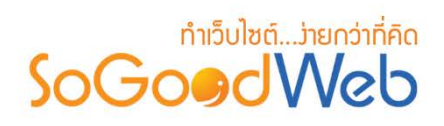

- 2. การลบช่องทางการชำระเงิน
  - 2.1 การลบช่องทางการชำระเงินทีละรายการ : คลิกปุ่ม " 🖻 " ตรงรายการช่องทางการชำระเงินที่ ต้องการลบ
  - 2.2 การลบช่องทางการชำระเงินที่ละหลายรายการ : เลือกรายการช่องทางการชำระเงินที่ต้องการ ลบ โดยคลิกที่กล่อง Checkbox ด้านซ้ายสุด จากนั้นคลิกปุ่ม "ลบ" ดังรูป

| 🐴 จัดก | กรระบบ > จอง <b>ท</b> ่ | ้าวร์ → ตั้งค่าการชำระเงิน |            |                                 |                |               | <b>O</b> วิธีใช้        |     |
|--------|-------------------------|----------------------------|------------|---------------------------------|----------------|---------------|-------------------------|-----|
| เที    | ຈັ້ນ ລນ                 | 🌑 🌮<br>แสดง ไม่แสดง        |            |                                 |                |               | <b>団</b><br>ถังขยะ      | 0   |
| ระบุศ  | ำด้น 2.2                | ธนาคารทั้งหมด              |            | <ul> <li>สถานะทั้งหม</li> </ul> | เด ັ ♥ 🔍 ค้นหา |               |                         | 2.1 |
|        |                         |                            |            |                                 |                |               | แสดงรายการ 10           | ~   |
|        | ລຳດັນ 🖺 🔺               | ชื่อธนาคาร 🔺               | ชื่อสาขา 🔺 | ประเภทบัญชี 🔺                   | ชื่อบัญชี 🔺    | เลขที่บัญชี 🔺 | สถานะ จัดการ            |     |
|        | 1                       | 💓 ธนาคารกสิกรไทย           | เชียงใหม่  | ออมทรัพย์                       | sgw test       | XXX-XXXXXX-X  | <ul> <li>Q /</li> </ul> | ŵ   |
|        | 2                       | ธนาดารไทยพาณิชย์           | เชียงใหม่  | ออมทรัพย์                       | sgw test       | XXX-XXXXXX-X  | <ul> <li>Q /</li> </ul> | Ŵ   |
|        | 3                       | 둸 ธนาคารกรุงไทย            | เชียงใหม่  | ออมทรัพย์                       | sgw test       | XXX-XXXXXX-X  | ۰ 🔍 ک                   | Ŵ   |
| « 1    | ) » (Displa             | y 1 - 3 of 3 Items)        |            |                                 |                | ไปหน้         | ำ : 1 ดกล               | 10  |

### หมายเหตุ

• ระบบจะแสดง Pop-up เพื่อยืนยันการทำรายการ ให้คลิกปุ่ม "ยอมรับ"

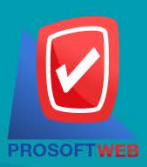

### Prosoft Web Co., Ltd.

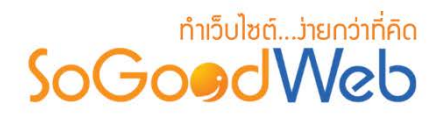

3. การแสดง/ไม่แสดงซ่องทางการชำระเงิน

- 3.1 การแสดง/ไม่แสดงช่องทางการชำระเงินทีละรายการ : คลิกที่ "**O**" หรือ "**O**" ตรงรายการ ช่องทางการชำระเงินที่ต้องการแสดง/ไม่แสดง
- **3.2 การแสดง/ไม่แสดงช่องทางการชำระเงินทีละหลายรายการ** : เลือกช่องทางการชำระเงินที่ ต้องการแสดง/ไม่แสดงโดยคลิกที่กล่อง Checkbox ด้านซ้ายสุด จากนั้นคลิกปุ่ม **"แสดง"** หรือ **"ไม่แสดง"** ดังรูป

| สังค่าการชาระบบ > จองทัวร์ > ตั้งค่าการชาระเงิน |            |                                 |                |                | <b>0</b> วิธีใช้ 🗾         |
|-------------------------------------------------|------------|---------------------------------|----------------|----------------|----------------------------|
| + – 👁 💋<br>เพิ่ม ลบ แสดง ไม่แสดง                |            |                                 |                |                | <mark>回</mark><br>ถังขยะ   |
| ระบุคำค้น                                       |            | <ul> <li>สถานะทั้งหม</li> </ul> | เด ັ ♥ Q ศันหา |                | 3.1                        |
|                                                 |            |                                 |                |                | แสดงรายการ 10 👻            |
| ลำดับ 🖺 🔺 ชื่อธนาคาร 🔺                          | ชื่อสาขา 🔺 | ประเภทบัญชี 🔺                   | ชื่อบัญชี 🔺    | เลขที่บัญชี 🔺  | สถานะ จัดการ               |
| 📃 🧴 🚺 ธนาคารกสักรไทย                            | เชียงใหม่  | ออมทรัพย์                       | sgw test       | XXX-XXXXXX-X   | <ul> <li>Q / 10</li> </ul> |
| 🗌 🛛 2 🗘 🖾 ธนาคารไทยพาณิชย์                      | เชียงใหม่  | ออมทรัพย์                       | sgw test       | XXX-XXXXXXX-X  | <ul> <li>Q / 10</li> </ul> |
| 🔲 3 🗘 🗑 ธนาคารกรุงไทย                           | เชียงใหม่  | ออมทรัพย์                       | sgw test       | XXX-XXXXXXXX-X | Q / iii                    |
| « 1 » (Display 1 - 3 of 3 Items)                |            |                                 |                | ไปห            | น้ำ : 1 ดกลง               |

### หมายเหตุ

• ระบบจะแสดง Pop-up เพื่อยืนยันการทำรายการ ให้คลิกปุ่ม "ยอมรับ"

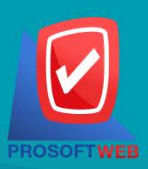

### Prosoft Web Co., Ltd.

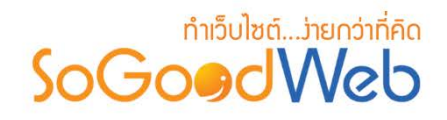

# 4. ถังขยะช่องทางการชำระเงิน

| <ul> <li>สัตการระบบ &gt; จอง</li> <li>1</li> <li>2</li> <li>5</li> <li>เรียกคืน ลบ</li> </ul> | ทัวร์⇒ ตั้งค่ากา  | รข่าระเงิน > Trash |             |   |                |   |              |   |            |            | <ul> <li>3</li> <li>55 เช้</li> <li>3</li> <li>4</li> <li>ย้อนกลับ</li> </ul> |
|-----------------------------------------------------------------------------------------------|-------------------|--------------------|-------------|---|----------------|---|--------------|---|------------|------------|-------------------------------------------------------------------------------|
| ระบุคำค้น                                                                                     | 51                | นาคารทั้งหมด       |             |   | • Q คันหา<br>5 | 4 |              |   |            | แสดงราย    | nns 10 🗸                                                                      |
| ชื่อธนา                                                                                       | 115 🔺             | ชื่อสาขา           | ประเภทบัญชี | - | ชื่อบัญชี      | • | เลขที่บัญชี  | • | วันที่ลบ 🔺 | ลบโดย      | จัดการ                                                                        |
| 🔲 💓 ธนาคารก                                                                                   | ่กรไทย            | เขียงใหม่          | ออมทรัพย์   |   | sgw test       |   | XXX-XXXXXX-X |   | 2565-09-19 | Admin      | Q Ɗ 🛍                                                                         |
| « 1 » (Displ                                                                                  | y 1 - 1 of 1 Iter | ms)                |             |   |                |   |              |   |            | ไปหน้า : 1 | ดกลง                                                                          |

- 1. ปุ่มเรียกคืน : เพื่อกู้คืนธนาคารที่เลือกกลับไปยังหน้าตั้งค่าการชำระเงิน
- 2. ปุ่มลบ : ลบธนาคารที่เลือกออกจากระบบ
- 3. ย้อนกลับ : ย้อนกลับไปหน้าก่อนหน้า คือหน้าตั้งค่าการชำระเงิน
- การค้นหารายการชำระเงิน (ในถังขยะ) : สามารถค้นหาธนาคารโดย กรอกข้อมูลที่ใช้การค้นหา ต่อไปนี้ จากนั้นกดปุ่ม
  - 1. ระบุธนาคาร : ค้นหารายชื่อธนาคารในถังขยะตามคำที่กำหนด
  - ธนาคาร : เลือกธนาคารที่ต้องการค้นหาบัญชี
- 5. ตารางถังขยะช่องทางการชำระเงิน :
  - ชื่อธนาคาร : แสดงชื่อธนาคาร
  - ชื่อสาขา : แสดงชื่อชื่อสาขา
  - **ประเภทบัญชี** : แสดงประเภทบัญชี
  - ชื่อบัญชี : แสดงชื่อบัญชี
  - เลขบัญชี : แสดงเลขบัญชีของธนาคาร
  - วันที่ลบ : แสดงวันที่บัญชีถูกลบ
  - ลบโดย : แสดงรายชื่อคนลบรายการ

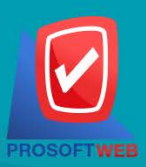

### Prosoft Web Co., Ltd.

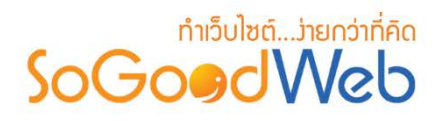

# 5. กาธค้นหากาธชำธะเงิน

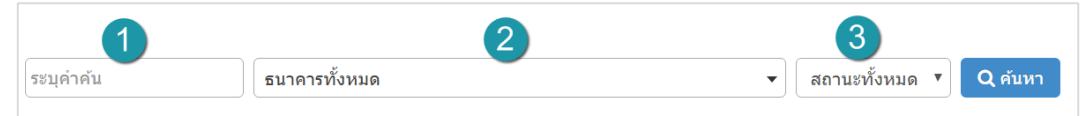

- ระบุคำค้น : กรอกชื่อสาขา
- 2. ธนาคารทั้งหมด : เลือกรายชื่อธนาคารที่ต้องการ
- 3. สถานะ : สถานการณ์แสดงหรือไม่แสดง

### 6. ตาธางธายกาธชำธะเงิน

|   | 1           | 2                   | 3          | 4             | 5           | 6              | ui <b>7</b> Jr | ns 8 💌 |
|---|-------------|---------------------|------------|---------------|-------------|----------------|----------------|--------|
|   | สำดับ 💾 🔺   | ชื่อธนาคาร 🔺        | ชื่อสาขา 🔺 | ประเภทบัญชี 🔺 | ชื่อบัญชี 🔺 | เลขที่บัญชี 🔺  | สถานะ          | จัดการ |
|   | 1           | 😥 ธนาคารกสิกรไทย    | เชียงใหม่  | ออมทรัพย์     | sgw test    | XXX-XXXXXX-X   | ۲              | Q 🖋 🛍  |
|   | 2           | ธนาคารไทยพาณิชย์    | เชียงใหม่  | ออมทรัพย์     | sgw test    | XXX-XXXXXXXX-X | ۲              | Q 🖋 🛍  |
|   | 3           | 😸 ธนาคารกรุงไทย     | เชียงใหม่  | ออมทรัพย์     | sgw test    | XXX-XXXXXX-X   | ۲              | Q 🖋 🛍  |
| « | ) » (Displa | y 1 - 3 of 3 Items) |            |               |             | ไปหน้          | n : 1          | ดกลง   |

- 1. ลำดับ : ลำดับรายการธนาคาร
- ชื่อธนาคาร : แสดงชื่อธนาคาร
- 3. ชื่อสาขา : แสดงชื่อสาขาแต่ละรายการ
- 4. ประเภทบัญชี : แสดงประเภทบัญชีแต่ละรายการ
- 5. ชื่อบัญชี : แสดงชื่อบัญชีแต่ละรายการ
- เลขที่บัญชี : แสดงเลขที่บัญชีธนาคารเพื่อตรวจสอบความถูกต้อง
- 7. สถานะ : แสดงสถานะช่องทางการชำระเงินแต่ละรายการ
- 8. จัดการ : เครื่องมือจัดการช่องทางการชำระเงิน มีดังนี้
  - "Q" ประวัติรายละเอียดต่างๆ ที่เกิดขึ้นในช่องทางการชำระเงิน
  - " 🖉 " การแก้ไขช่องทางการชำระเงิน
  - "혠" การลบช่องทางการชำระเงิน

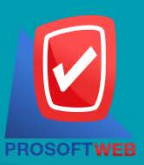

### Prosoft Web Co., Ltd.

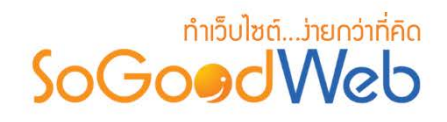

# จัดการการจองทัวร์

ผู้ดูแลระบบ สามารถจัดการรายการจองทัวร์ในระบบ โดยจะแสดงรายการจองทัวร์เรียงตามวันที่มี การจอง สามารถกดเข้าไปดูรายละเอียดเพื่อตรวจสอบรายการและสถานะ รวมทั้งส่งการตอบรับระหว่างผู้จอง ทัวร์ได้ แบ่งออกเป็น 4 หัวข้อ ดังรูป

| ระบุค่าเ<br>วันที่จอง | ค้น สถ<br>⊡ทั้งหมด ✔ | านะ 💙 การชำระเงิ | u 🗸        | Q ค้นหา         | 3                 |                             |             | 0          |
|-----------------------|----------------------|------------------|------------|-----------------|-------------------|-----------------------------|-------------|------------|
|                       | 2                    |                  |            | 4               |                   |                             | แสดงรายก    | ns 5 💌     |
|                       | หมายเลร การจอง       | ชื่อ 🔺           | ยอดรวม     | สถานะ           | ข้อมูลการชำระเงิน | วันที่                      | วันที่จอง 🔺 | เครื่องม่อ |
|                       | BT20220824-001       | test 1           | 550.00 B   | อนุมัติ         | แจ้งช่ำระเงินแล้ว | 30 ส.ค. 2565 - 04 ก.ย. 2565 | 24/08/2565  | Q 🛍        |
|                       | BT20220117-002       | test 2           | 250.00 B   | อนุมัติ         | แจ้งช่ำระเงินแล้ว | 18 ม.ค. 2565 - 19 ม.ค. 2565 | 17/01/2565  | <b>Q</b> 🛍 |
|                       | BT20200909-001       | test 3           | 1,000.00 B | ยกเลิกโดยสมาชิก | รอช่าระเงิน       | 13 ก.ฆ. 2563 - 18 ก.ฃ. 2563 | 09/09/2563  | <b>Q</b> 🛍 |
|                       | BT20200908-001       | test 4           | 2,200.00 B | รอการตรวจสอบ    | แจ้งชำระเงินแล้ว  | 13 ก.ฆ. 2563 - 18 ก.ฆ. 2563 | 08/09/2563  | Q 🛍        |
|                       | BT20200826-001       | test 5           | 1,800.00 B | รอการตรวจสอบ    | รอช่าระเงิน       | 27 ก.ย. 2563 - 02 ค.ศ. 2563 | 26/08/2563  | <b>Q</b> 🛍 |

- 1. การลบรายการจองทัวร์
- 2. รายละเอียดการจองทัวร์
- 3. การค้นหารายการจองทัวร์
- 4. ตารางรายการจองทัวร์

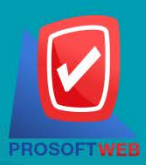

### Prosoft Web Co., Ltd.

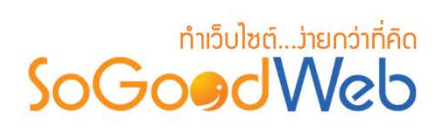

# 1. การลบรายการจองทัวร์

1.1 การลบรายการจองทัวร์ทีละรายการ : คลิกที่ " 🖻 " ตรงรายการจองทัวร์ที่ต้องการลบ

| ระบุค่าเ  | ล้น สถ         | านะ 👻  | การข่าระเงิเ | 4 ~        |                 |                   |                             |             |            |
|-----------|----------------|--------|--------------|------------|-----------------|-------------------|-----------------------------|-------------|------------|
| วันที่จอง | : ทั้งหมด 🗸    |        | ถึง          |            | Q คันหา         |                   |                             |             | 4          |
|           |                |        |              |            |                 |                   |                             | แสดงรายก    | ns 5       |
|           | หมายเลขการจอง  | ชื่อ   | *            | ยอดรวม     | สถานะ           | ข้อมูลการชำระเงิน | วันที่                      | วันที่จอง 🔺 | เครื่องม่อ |
|           | BT20220824-001 | test 1 |              | 550.00 B   | อนุมัติ         | แจ้งช่ำระเงินแล้ว | 30 ส.ค. 2565 - 04 ก.ย. 2565 | 24/08/2565  | Q 🛍        |
|           | BT20220117-002 | test 2 |              | 250.00 B   | อนุมัติ         | แจ้งช่ำระเงินแล้ว | 18 ม.ค. 2565 - 19 ม.ค. 2565 | 17/01/2565  | Q 🛍        |
|           | BT20200909-001 | test 3 |              | 1,000.00 B | ยกเลิกโดยสมาชิก | รอช่าระเงิน       | 13 ก.ย. 2563 - 18 ก.ย. 2563 | 09/09/2563  | Q 🛍        |
|           | BT20200908-001 | test 4 |              | 2,200.00 B | รอการตรวจสอบ    | แจ้งช่ำระเงินแล้ว | 13 ก.ย. 2563 - 18 ก.ย. 2563 | 08/09/2563  | Q 🛍        |
|           | BT20200826-001 | test 5 |              | 1,800.00 ₿ | รอการตรวจสอบ    | รอช่าระเงิน       | 27 ก.ย. 2563 - 02 ค.ค. 2563 | 26/08/2563  | Q 🛍        |

### หมายเหตุ

• ระบบจะแสดง Pop-up เพื่อยืนยันการทำรายการ ให้คลิกปุ่ม "<mark>ยอมรับ</mark>"

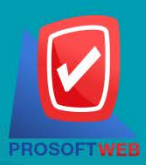

### Prosoft Web Co., Ltd.

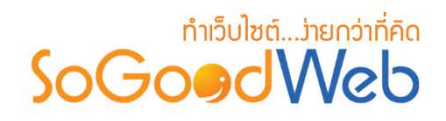

# 2. รายละเอียดการจองทัวร์

แสดงรายละเอียดข้อมูลการจองทัวร์ ผู้ดูแลระบบสามารถจัดการสถานะอนุมัติการจองทัวร์ได้ โดยในหน้านี้จะประกอบไปด้วยปุ่มจัดการ 4ปุ่ม ได้แก่

| Ín       Ist 1       Intrustation (1975)         Naruan Stráfnik       0600000000000000000000000000000000000                                                                                                    | จัดการระบบ > จองทัว   | ร์ > จัดการการจองทัวร์ >                                                                  | รายละเอียดการจองทัวร์ BT2022                                            | 0824-001 |                    |             | 😧 วิธีใช้        |
|----------------------------------------------------------------------------------------------------|-----------------------|-------------------------------------------------------------------------------------------|-------------------------------------------------------------------------|----------|--------------------|-------------|------------------|
| Number 2000 00000000000000000000000000000000                                                                                                    | ชื่อ                  | test 1                                                                                    |                                                                         |          | หมาย               | แลขการจอง   | BT20220824-00    |
| была         juthamas6seggodweb.com         jutamas6seggodweb.com         jutamas6seggodweb.com <thjutamas6seggodweb.com< th="">         jutamas6seg</thjutamas6seggodweb.com<>                                                                            | หมายเลขโทรศัพท์       | 08xxxxxxx                                                                                 |                                                                         |          |                    | วันที่จอง   | 24/08/2565       |
| й й й й й         то и-авгоа d-02           î î î î î î î î î î î î î î î î î î î                                                                                                    | อีเมล                 | juthamas@sogoodweb.c                                                                      | om                                                                      |          |                    | สถานะ       | รอการตรวจสอบ     |
| shinini<br>100-abroad-02           sini<br>100-by02565 - 04/09/2565         sini<br>100-by02565         sini<br>100-by0256         sini<br>100-by02565         sini<br>100-by02565         sini<br>100-by02565         sini<br>100-by02565         sini<br>100-by025 | ชื่อทัวร์             | ชมใบไม้เปลี่ยนสี ที่ญี่ปุ่น                                                               |                                                                         |          | ข้อมูลเ            | การชำระเงิน | แจ้งช่าระเงินแล้ |
| รับไป       2008/2565 - 04/09/2565         รายการ       รายการ       23000.00       2       46000.0         รายการ       533       2.8         รายการ       533       2.8         รายการ       533       2.8         รายการ       533       2.8         รายการ       533       2.8         รายการ       24/08/2565       5         ธายการที่เล่นข่างเงิม       24/08/2565       5         ธายการที่ส่อนทางที่โอน       24/08/2565       5         ธายการที่ส่อนทางที่โอน       24/08/2565       5         ธายการที่ส่อนทางที่โอน       24/08/2565       5         รายการที่ส่อนทางที่โอน       24/08/2565       5         รายการที่ส่อนทางที่โอน       24/08/2565       5         รายการที่ส่อนทางราย       24/08/2565       5         รายการกลีกราย       24/08/2565       5         รายการกลีกราย       24/08/2565       5         รายการกลีกราย       2       3       4         พมายเหตุ       5       3       4         พมายเหตุ       2       3       4                                                                                                    | รหัสทัวร์             | Tour-abroad-02                                                                            |                                                                         |          |                    |             |                  |
| хипля       хипля       хипли (тіпля́ви)       хипли (тіпля́ви)       2000.00       2       46000.00       2       46000.00       2       46000.00       2       46000.00       46000.00       46000.00       46000.00       46000.00       46000.00       46000.00       46000.00       46000.00       46000.00       46000.00       46000.00       46000.00       46000.00       46000.00       46000.00       46000.00       46000.00       46000.00       46000.00       46000.00       46000.00       46000.00       46000.00       46000.00       46000.00       46000.00       46000.00       46000.00       46000.00       46000.00       46000.00       46000.00       46000.00       46000.00       46000.00       46000.00       46000.00       46000.00       46000.00       46000.00       46000.00       46000.00       46000.00       46000.00       46000.00       46000.00       46000.00       46000.00       46000.00       46000.00       46000.00       46000.00       46000.00       46000.00       46000.00       46000.00       46000.00       46000.00       46000.00       46000.00       46000.00       46000.00       46000.00       46000.00       46000.00       46000.00       46000.00       46000.00       46000.00       46000.00       46000.00       46000.00                                                                                                    | วันที                 | 30/08/2565 - 04/09/2565                                                                   | 5                                                                       |          |                    |             |                  |
| ราคา / คน (ศักดิ์ยา)       2 000.00       2       4 600.00         ราคา / คน (ศักดิ์ยา)       ราคา / คน (ศักดิ์ยา)       711       2 e         ราคา / คน (ศักดิ์ยา)       511       2 e       511       4600.00         ราคา / คน (ศักดิ์ยา)       511       511       511       511       511       511       511       511       511       511       511       511       511       511       511       511       511       511       511       511       511       511       511       511       511       511       511       511       511       511       511       511       511       511       511       511       511       511       511       511       511       511       511       511       511       511       511       511       511       511       511       511       511       511       511       511       511       511       511       511       511       511       511       511       511       511       511       511       511       511       511       511       511       511       511       511       511       511       511       511       511       511       511       511 <t< td=""><td></td><td>รายการ</td><td></td><td>ราคา</td><td>จำนวนคร</td><td>и</td><td>53</td></t<>                                                                                                    |                       | รายการ                                                                                    |                                                                         | ราคา     | จำนวนคร            | и           | 53               |
| ราม 2 ต<br>ราคารัม (8) 46000.0<br>ราคาร์ต้องร่าย (8) 46000.0<br>รายสะเอียดการชำระเงิน<br>รายสะเอียดการชำระเงิน<br>รายละเอียดการชำระเงิน<br>มายารกลิกรไทย 24/08/2565<br>ธามาคารท์โอนเข้า ธมาคารกลิกรไทย สาขา เขียงไหม่<br>สานามาเงินท์โอน<br>สานามาเงินท์โอน<br>สานามาเงินท์โอน<br>รัน-เวลาท์โอ<br>สถิปการโอนเงิน<br>โน-เวลาท์โอ<br>ผลก์กรุ่มไห้ธรุปภาพยาดไทย<br>ค.ศ.กรุ่มไห้ธรุปภาพยาดไทย<br>เมายเทศ                                                                                                    | ราคา / คน (พักเดี่ยว) |                                                                                           |                                                                         | 23000.00 |                    | 2           | 46000.0          |
| รายารวม (8)       46000.0         รายอารมียอกกรชำระเงิน       24/08/2565         รรมจารทั้งอนรรม       24/08/2565         ธมาตารทั้งอนร่าม       24/08/2565         ธมาตารทั้งอนร่าม       24/08/2565         รายารรมในที่       46000.008         รับนารกรทั้งอนร่าม       24/08/2565         สินปการโอนเร่ม       24/08/2565         สินปการโอนเร่ม       24/08/2565         สินปการโอนเร่ม       ระเราสาที่โอน         สินปการโอนเร่ม       ระเราสาที่ได้มีการโอนเร่ม         สินปการโอนเร่ม       ระเราสาที่ได้สินปการโอนเร่ม         หมายเหตุ       1       2       3       4                                                                                                    |                       |                                                                                           |                                                                         |          | 50                 | ม           | 2 ค              |
| รายสะเอียดการข่าระเงิน         รายละเอียดการข่าระเงิน         มันที่แจ้งข่าระเงิ         24/08/2565         ธนาดารที่โอนเข่า         มนาดารที่โอนเข่า         มนาดารที่ไอนเข่า         มนาดารที่ไอนเข่า         มนาดารที่ไอนเข่า         มนาดารที่ไอนเข่า         มนาดารที่ไอนเข่า         มนาดารที่ไอนเข่า         มนาดารที่ไอนเข่า         มนาดารที่ไอนเข่า         มนาดารที่ไอนเข่า         มนาดารที่ไอนเข่า<                                                                                                    |                       |                                                                                           |                                                                         |          | ราคารวม (ฮ         | 3)          | 46000.0          |
| รายละเอียดการชำระเงิน                                                                                                    |                       |                                                                                           |                                                                         |          | ราคาที่ต้องจ่าย (8 | 5)          | 46000.0          |
|                                                                                                    |                       | ธนาคารต้มทางทีโอน<br>ธนาคารทีโอนเข้า<br>จำนวนเงินทีโอน<br>วัน-เวลาทีโอน<br>สลิปการโอนเงิน | รนาคารกสิกรไทย<br>รนาคารกสิกรไทย สาขา เขียงใ<br>46000.00B<br>24/08/2565 | ині      |                    |             |                  |
| หมายเหตุ<br>1 2 3 4<br>                                                                                                    |                       |                                                                                           | คลิกที่รูปเพื่อดูรูปภาพขนาดใหญ่                                         |          |                    |             |                  |
|                                                                                                    |                       | หมายเหตุ                                                                                  |                                                                         |          |                    | 0           | •                |
|                                                                                                    |                       |                                                                                           |                                                                         |          |                    |             | 4                |

- 1. อนุมัติ : อนุมัติการจองทัวร์
- 2. ไม่อนุมัติ : ไม่อนุมัติการจองทัวร์
- 3. ยกเลิกโดยระบบ : ยกเลิกการจองทัวร์โดยระบบ
- 4. ย้อนกลับ : ย้อนกลับไปหน้าจัดการการจองทัวร์

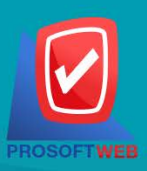

### Prosoft Web Co., Ltd.

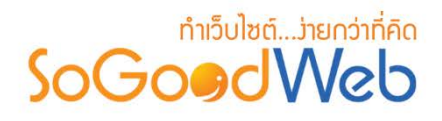

### หมายเหตุ

ระบบจะแสดง Pop-up เพื่อยืนยันการทำรายการ ให้คลิกปุ่ม "ยอมรับ"

## 3. การค้นหารายการจองทัวร์

| 1                   | 2        |     |         |
|---------------------|----------|-----|---------|
| ระบุคำค้น           | สถานะ    | T   |         |
| วันที่จอง : ทั้งหมด | <b>v</b> | ถึง | Q คันหา |

- ระบุคำค้น : ค้นหารายการจากเลขการจองหรือชื่อผู้จองทัวร์
- สถานะการจอง : ระบุสถานะการจองที่ต้องการค้นหา ซึ่งมีทั้งหมด 6 สถานะ ได้แก่ ทุกสถานะ รอการตรวจสอบ อนุมัติ ไม่อนุมัติ ยกเลิกโดยสมาชิก ยกเลิกโดยระบบ
- วันที่จอง : สามารถระบุช่วงวันที่จองทัวร์ได้ โดยอาจเลือกช่วงเวลาอัตโนมัติจาก Dropdown List หรือกดที่ปฏิทิน เพื่อเลือกวันที่ที่ต้องการค้นหา

### 4. ตารางรายการจองทัวร์

| 1              | 2      | 3          | 4               | 5                 | 6                           | <b>7</b> 5188 | n15 <b>8</b> ¥ |
|----------------|--------|------------|-----------------|-------------------|-----------------------------|---------------|----------------|
| หมายเลขการจอง  | ชื่อ 🔺 | ยอดรวม     | สถานะ           | ข้อมูลการชำระเงิน | วันที่                      | วันที่จอง 🔺   | เครื่องมือ     |
| BT20220824-001 | test 1 | 550.00 B   | อนุมัติ         | แจ้งช่ำระเงินแล้ว | 30 ส.ค. 2565 - 04 ก.ย. 2565 | 24/08/2565    | Q 🛍            |
| BT20220117-002 | test 2 | 250.00 B   | อนุมัติ         | แจ้งช่ำระเงินแล้ว | 18 ม.ค. 2565 - 19 ม.ค. 2565 | 17/01/2565    | Q 🛍            |
| BT20200909-001 | test 3 | 1,000.00 B | ยกเลิกโดยสมาชิก | รอช่าระเงิน       | 13 ก.ย. 2563 - 18 ก.ย. 2563 | 09/09/2563    | Q 🛍            |

- หมายเลขการจอง : แสดงเลขที่อ้างอิงการจองทัวร์แต่ละรายการ สามารถกดเข้าไปดูรายละเอียด การจองได้
- ชื่อผู้จอง : แสดงชื่อผู้จองแต่ละรายการ สามารถกดปุ่ม เพื่อเรียงลำดับการแสดงรายการตามชื่อ ผู้จองได้
- 3. ยอดรวม : ยอดเงินที่ต้องชำระของแต่ละรายการจองทัวร์

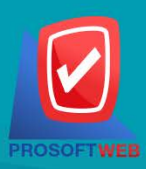

#### Prosoft Web Co., Ltd.

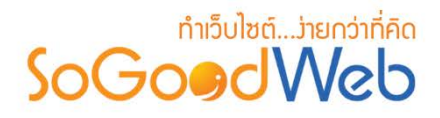

- 4. สถานะการจอง : แสดงสถานะปัจจุบันของรายการจองทัวร์แต่ละรายการ
- 5. ข้อมูลการชำระเงิน : แสดงสถานะปัจจุบันของรายการชำระเงินแต่ละรายการ
- 6. วันที่เดินทาง : แสดงวันที่เดินทางในแต่ละรายการ
- วันที่จอง : แสดงวันที่จอง สามารถกดปุ่มลูกศรขึ้น ลง เพื่อเรียงลำดับการแสดงรายการตาม วันที่จองได้
- 8. เครื่องมือ : ใช้สำหรับตรวจสอบและลบรายการการจองทัวร์ในตารางจัดการจองทัวร์
  - "Q" ประวัติรายละเอียดรายการจองทัวร์
  - " 🖻 " การลบรายการจองทัวร์

# ตั้งค่าการจองทัวร์

เป็นการตั้งค่าซึ่งเกี่ยวกับค่าที่ใช้งานและแสดงผลในระบบ เช่นการเปิด-ปิดการจองทัวร์ รูปแบบการ แสดงผลรายการทัวร์ โดยข้อมูลสำหรับตั้งค่า แบ่งออกเป็น 3 ส่วน

# 1. การตั้งค่าทัวร์

| 🌣 ตั้งค่าทัวร์ |        |       |   |  |
|----------------|--------|-------|---|--|
| จองทัวร์       | 💿 เปิด | 🔵 ปิด | 1 |  |
| จำกัดการจอง    | 💽 เปิด | 🔵 ปิด | 2 |  |

- 1. จองทัวร์ : สามารถเลือก เปิด/ปิด ปุ่มจองทัวร์ ในรายการทัวร์
- จองได้สูงสุด : สามารถเลือก เปิด/ปิด ฟังก์ชั่น การจำกัดจำนวนวการจองสูงสุดของรายการ ทัวร์นั้นๆ

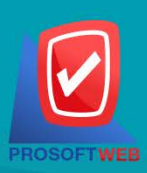

### Prosoft Web Co., Ltd.

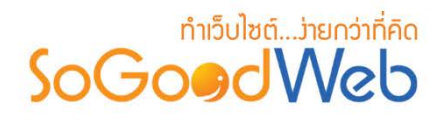

# 2. การตั้งค่าการแสดงผลรายการทัวร์

| 🌣 การแสดงรายการทัวร์    |                                                                                                    |  |  |  |  |  |  |
|-------------------------|----------------------------------------------------------------------------------------------------|--|--|--|--|--|--|
| พัวร์ :                 | 🗲 การตั้งคำ 🛛 1                                                                                                    |  |  |  |  |  |  |
| เรียงโดย :              | เรียงโดย : เรียงตามวันที่โพสต์ มากไปน้อย                                                                                                    |  |  |  |  |  |  |
| รูปแบบการแสดงรายการ :   |                                                                                                    |  |  |  |  |  |  |
| การแสดงผลรูปภาพรายการ : | แนวนอน 16:9 🗸                                                                                                    |  |  |  |  |  |  |
| จำนวนรายการที่แสดง :    | 6 5                                                                                                    |  |  |  |  |  |  |
| ตัวอย่าง :              |                                                                                                    |  |  |  |  |  |  |
|                         |                                                                                                    |  |  |  |  |  |  |
|                         | Toppic Content         Toppic Content         Toppic Content           Poxt By: SoGoodWeb         Poxt By: SoGoodWeb         Poxt By: SoGoodWeb           SoGoodWeb.All of our website design<br>projects rinked a contern management<br>system to easily update your website on         SoGoodWeb, All of our website design<br>system to easily update your website on         SoGoodWeb, All of our website design<br>system to easily update your website on |  |  |  |  |  |  |
|                         | Button         Button         Button           ★★★★         ★★★★         ★★★★           4 Score   8 Vistor         4 Score   8 Vistor                                                                                                    |  |  |  |  |  |  |

- 1. ระบบทัวร์ : สามารถเลือกตั้งค่าการแสดง หรือ ไม่แสดง ส่วนต่างๆของระบบทัวร์
- 2. เรียงโดย : สามารถกำหนดได้ว่าจะแสดงรายการหมวดหมู่ทัวร์โดยเรียงตามอะไร
- รูปแบบการแสดงรายการ : สามารถกำหนดได้ว่าจะแสดงรายการในรูปแบบไหน โดยจะแสดง ตัวอย่างจริงตามรูปแบบที่ผู้ดูแลระบบเลือกก่อนบันทึก
- การแสดงผลรูปภาพรายการ : สามารถเลือกอัตราส่วนของขนาดภาพ เป็น สี่เหลี่ยมจัตุรัส แนวนอน หรือ แนวตั้ง
- 5. จำนวนรายการที่แสดง : กำหนดจำนวนรายการทัวร์ที่แสดง ซึ่งใช้กับหน้ารายการทัวร์ โดย กำหนดว่าต้องการให้แสดงหน้าละกี่รายการ

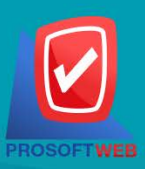

### Prosoft Web Co., Ltd.